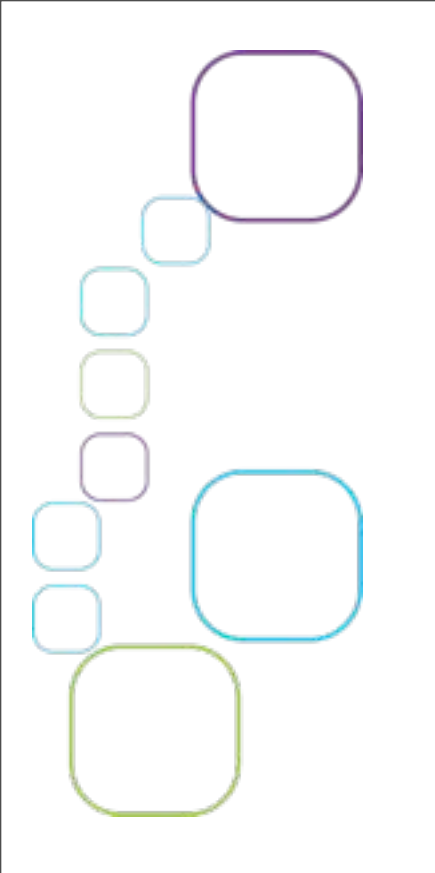

COMPRENDRE LES CONNEXIONS SOCIALES DANS LES COMMUNAUTÉS : COMMENT UTILISER L'ANALYSE DES RÉSEAUX SOCIAUX?

#### **Formation pratique**

Atelier de transfert aux OBV et comités ZIP: Renforcer la résilience des communautés face au changement climatique, février 2015

Antoine Verville et Sydney Dick

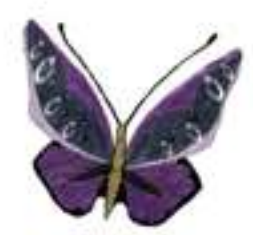

ALLIANCE DE RECHERCHE UNIVERSITÉS-COMMUNAUTÉS Défis des Communautés Côtières www.defisdescommunautescotieres.org

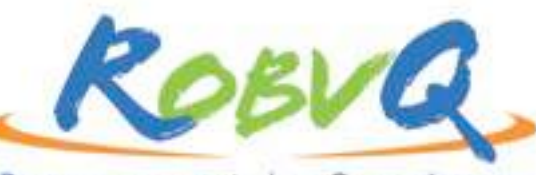

Regroupement des Organismes de Bassins Versants du Québec

lundi 2 mars 2015

## Introduction

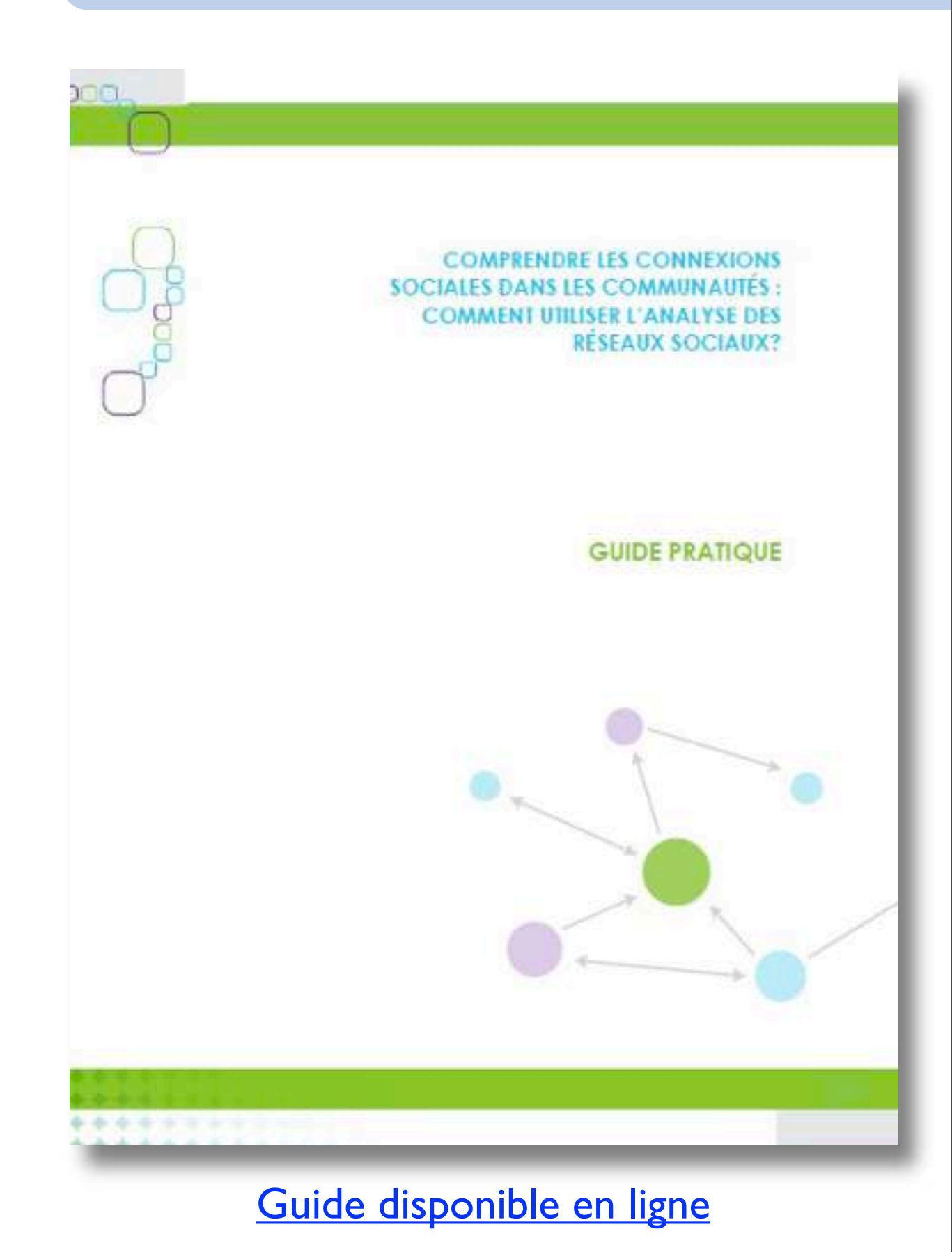

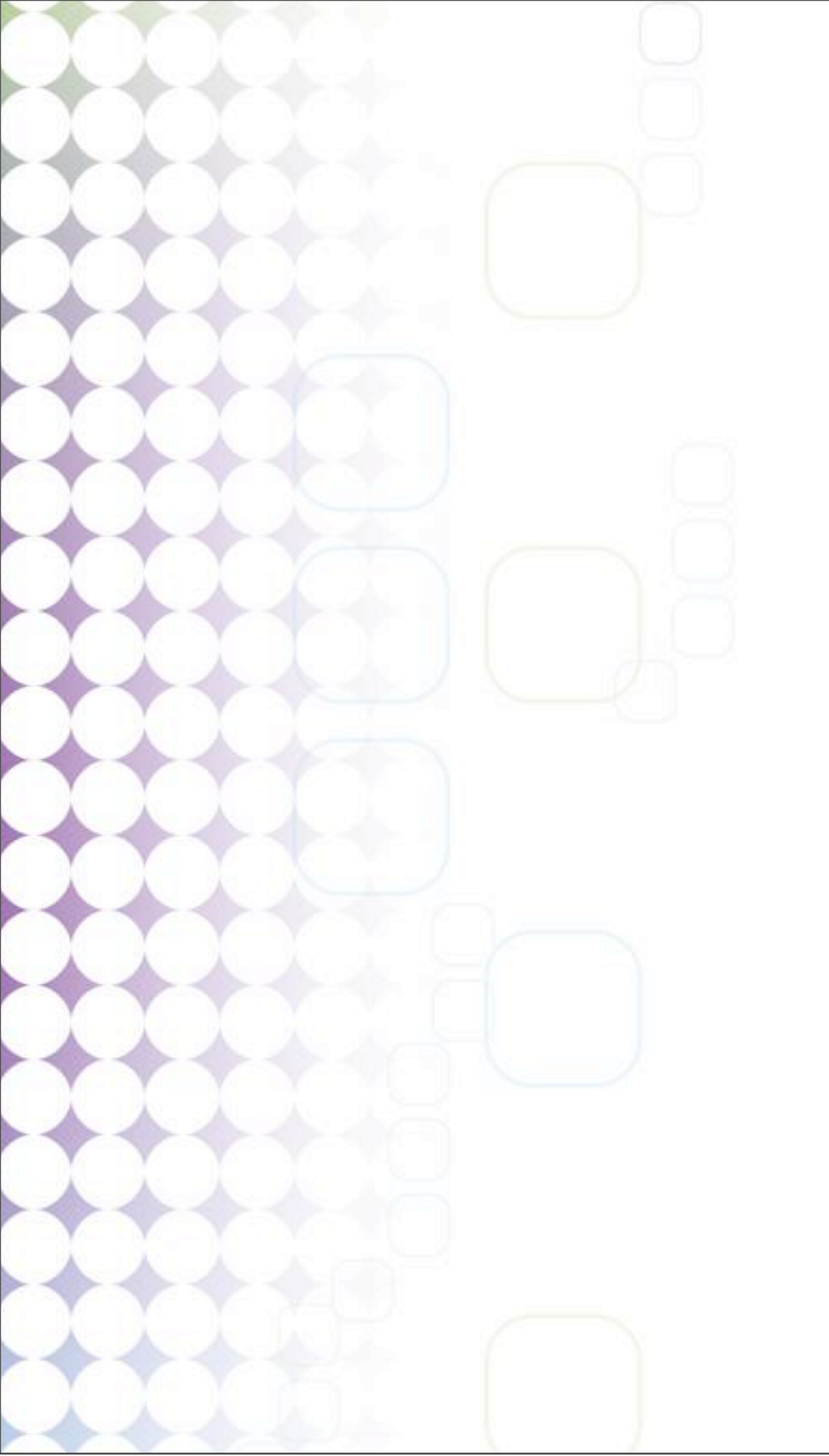

# Plan de présentation

I.Introduction à l'analyse des réseaux sociaux

2.Utilisation par les groupes communautaires

3. Processus étape par étape

4.Le choix du logiciel Gephi

5.Formation pratique

**Réseau social :** Un ensemble d'acteurs et les relations qui les relient; des relations d'amitié, de communication, de partage de conseils, etc. (Kilduff et Tsai, 2003 : 135)

Acteurs : Un acteur est un individu ou un organisme. Un acteur peut aussi être connu sous le nom de nœud ou sommet.

Lien : Un lien fait référence à une relation. Imaginez un lien comme ce qui relie deux individus ou acteurs. Un lien peut aussi être connu sous le nom de connexion ou arête.

Analyse des réseaux sociaux (ARS) : C'est la cartographie et la mesure des relations et des flux entre personnes, groupes, organismes, ordinateurs, sites web ou toute autre entité de traitement d'information ou de connaissances. Les nœuds dans le réseau sont les personnes ou les groupes tandis que les liens montrent les relations ou les flux entre les nœuds. L'analyse des réseaux sociaux permet une analyse visuelle et mathématique des relations humaines]. (Divjak et Peharda, 2010 : 69)

Les réseaux formels ou informels : Un réseau social peut être formel, soit que tous les acteurs dans le réseau sont connus (ex.: les employés d'une entreprise), ou informel, soit que tous les acteurs participant au réseau ne sont pas nécessairement connus (ex. : toutes les personnes d'un village qui aiment la pêche).

Sociogramme: est un schéma qui illustre un réseau social. Il peut aussi être connu sous le nom de diagramme de réseau social ou graphe.

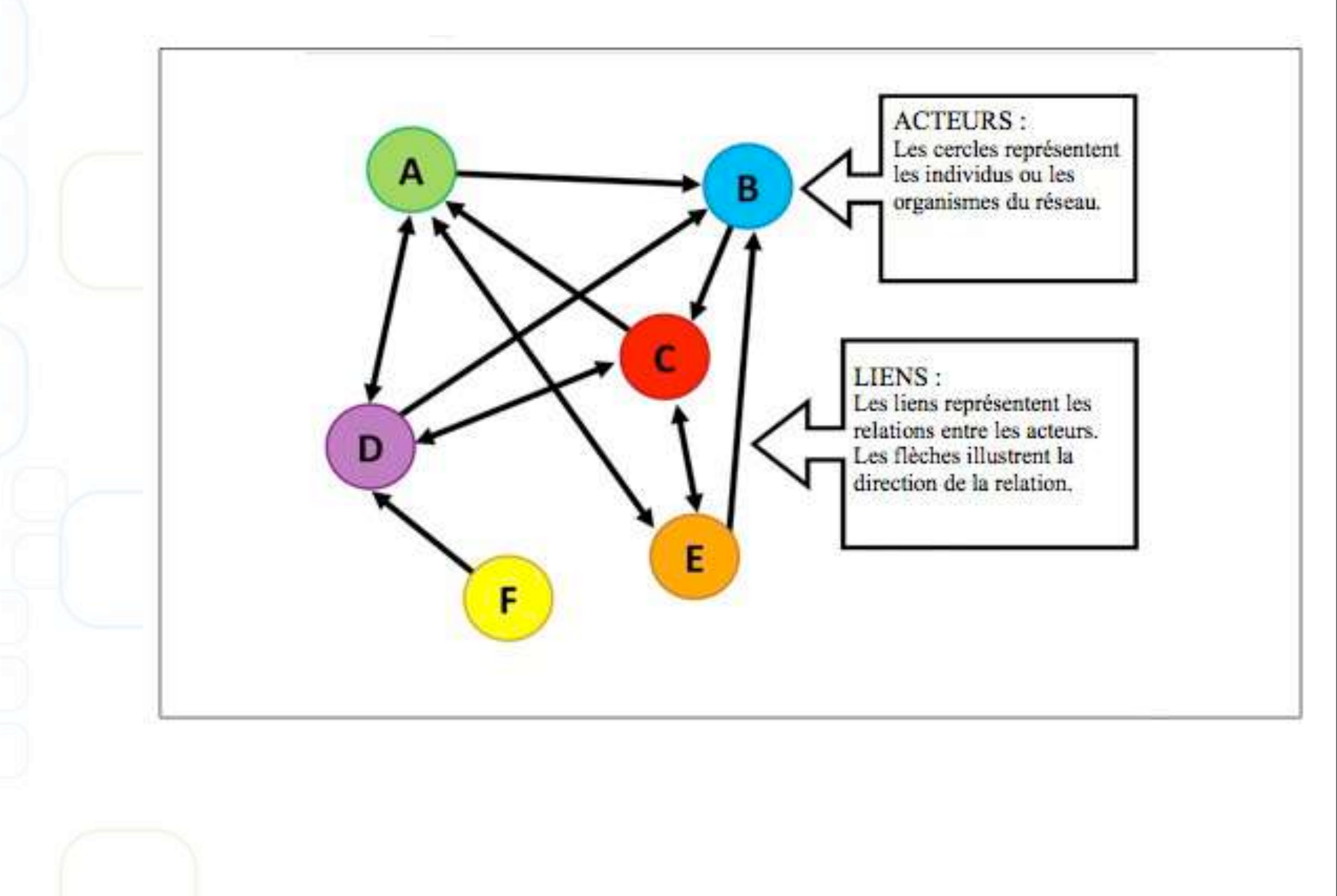

#### Que mesure-t-on avec l'ARS?

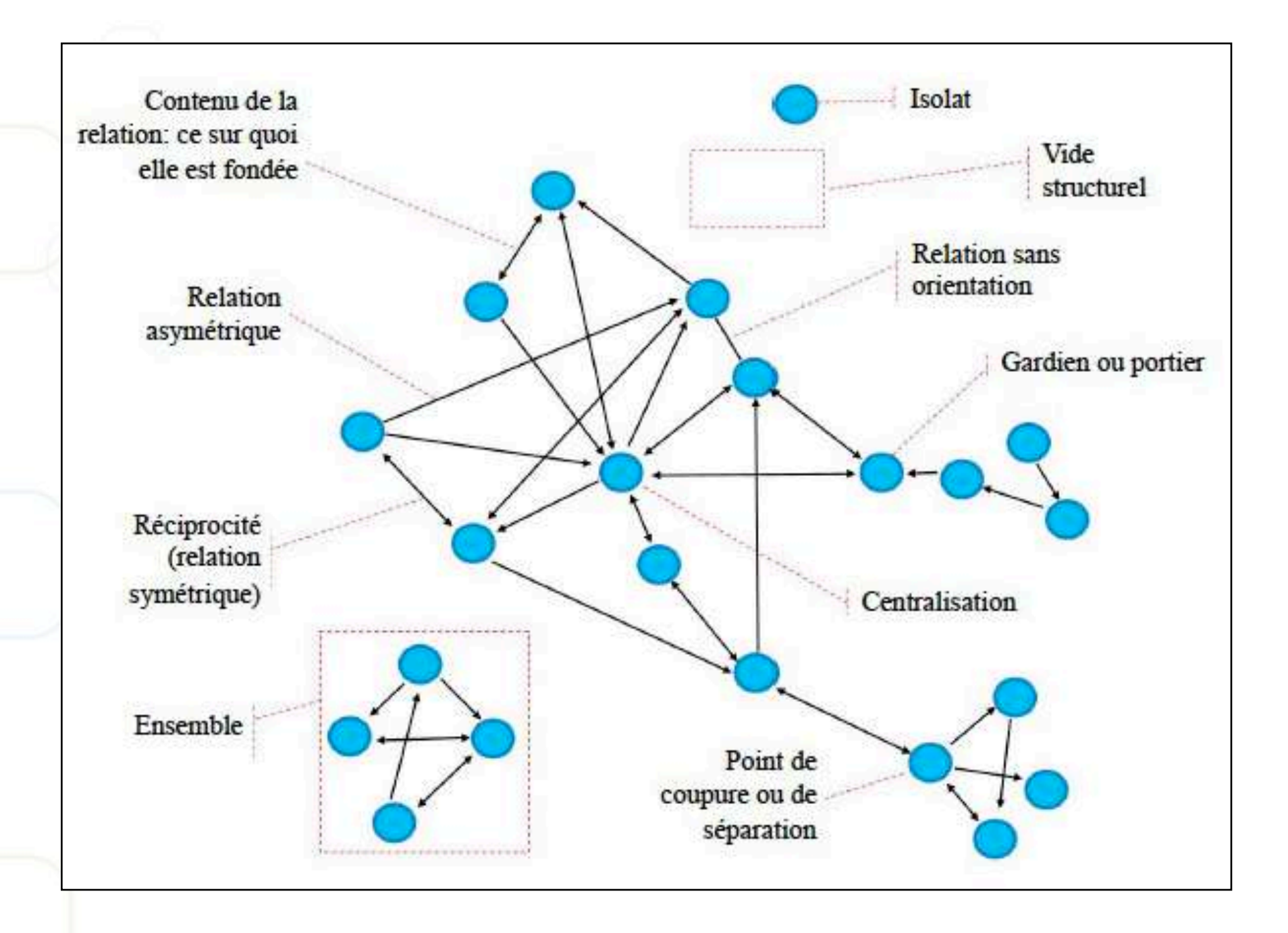

#### Que mesure-t-on avec l'ARS?

**Cohésion:** s'applique à l'ensemble du réseau et permet d'identifier les relations fortes entre les acteurs du réseau et le niveau d'accès qu'ils ont à de l'information ou des ressources (Haythronthwaite, 1996).

**Densité:** qualifie le degré avec lequel les acteurs du réseau sont liés avec les autres acteurs du réseau (Haythornthwaite, 1996).

**Centralisation:** montre comment les acteurs sont organisés autour d'un point central dans le réseau (Haythronthwaite, 1996).

**Encastrement ou embeddedness:** fondée sur une situation ou une condition, soit celle d'une relation très intense qui influence les actions sociales, crée des opportunités et contraint le comportement des acteurs (Maggetti et al., 2013).

Équivalence structurelle: permet d'identifier les acteurs qui ont des rôles similaires (Haythornthwaite, 1996).

**Degré:** permet d'identifier l'acteur avec le plus de liens; un haut degré correspond à un acteur qui a beaucoup de liens et l'acteur qui a le plus haut degré est connu pour être un point central dans le réseau (Haythornthwaite, 1996).

**Courtage :** cette mesure permet d'identifier dans quels endroits du réseau il manque des liens entre les acteurs et où il y aurait une opportunité pour un acteur de devenir un « courtier »

**Vide structurel:** les espaces vides entre acteurs ou groupes d'acteurs qui n'ont pas été comblés par un courtier (Haythornthwaite, 1996).

#### 3 approches

L'approche réseau complet : Cela implique qu'avant de commencer l'ARS, tous les acteurs sont connus. Il donc possible de recueillir toutes les données facilement. Un exemple d'un réseau complet est le réseau au sein d'un milieu de travail où il est facile d'obtenir une liste de toutes les personnes qui y travaillent. Dans ce cas-ci, les liens du réseau seraient fondés sur une relation professionnelle. Les données du réseau proviendraient de tous ses membres.

L'approche réseau égocentré : Cette approche analyse le réseau social d'un individu ou d'une organisation. Les réseaux égocentrés individuels peuvent être joints ou croisés pour avoir une meilleure compréhension du réseau global. Les réseaux égocentrés sont particulièrement utiles lorsque tous les acteurs du réseau ne sont pas connus au début du processus. Le réseau d'amis d'un individu est un exemple de réseau égocentré. Dans ce casci, les liens du réseau seraient fondés sur une mesure ou un niveau d'amitié (i.e. comment les amis se parlent entre eux, depuis combien d'années ils sont amis, etc.) Toutes les données du réseau proviendraient d'une seule personne.

L'approche par archives : Cette approche est utilisée lorsqu'il y a des documents historiques qui indiquent qu'il y a des relations entre des acteurs. Un exemple d'un réseau par archives est le cas d'une personne qui essaie de reconstruire son arbre généalogique à partir de registres historiques ou d'informations disponibles sur des sites internet tels que ancestry.com.Toutes les données du réseau proviennent de documents ou de sites internet.

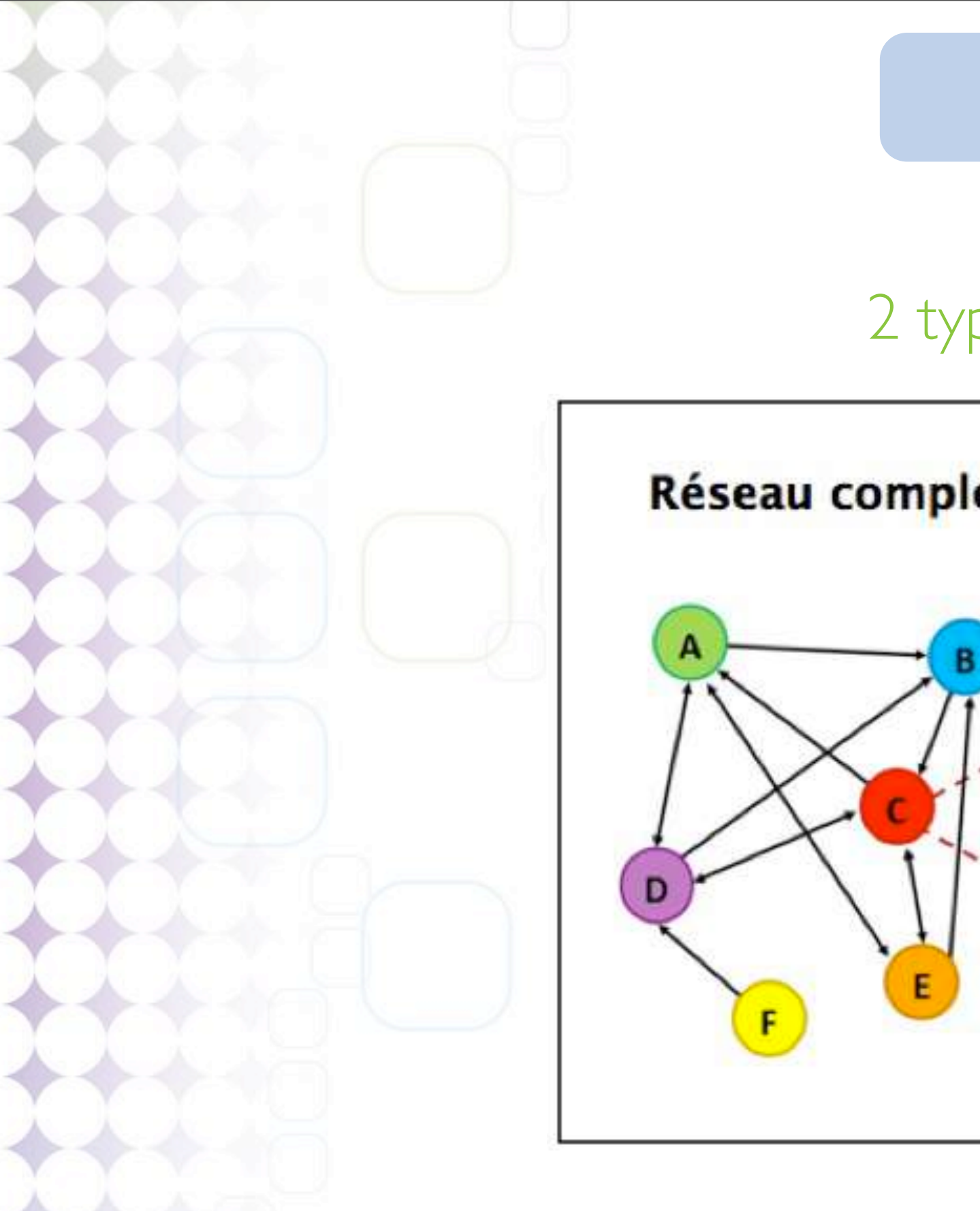

#### 2 types de réseaux

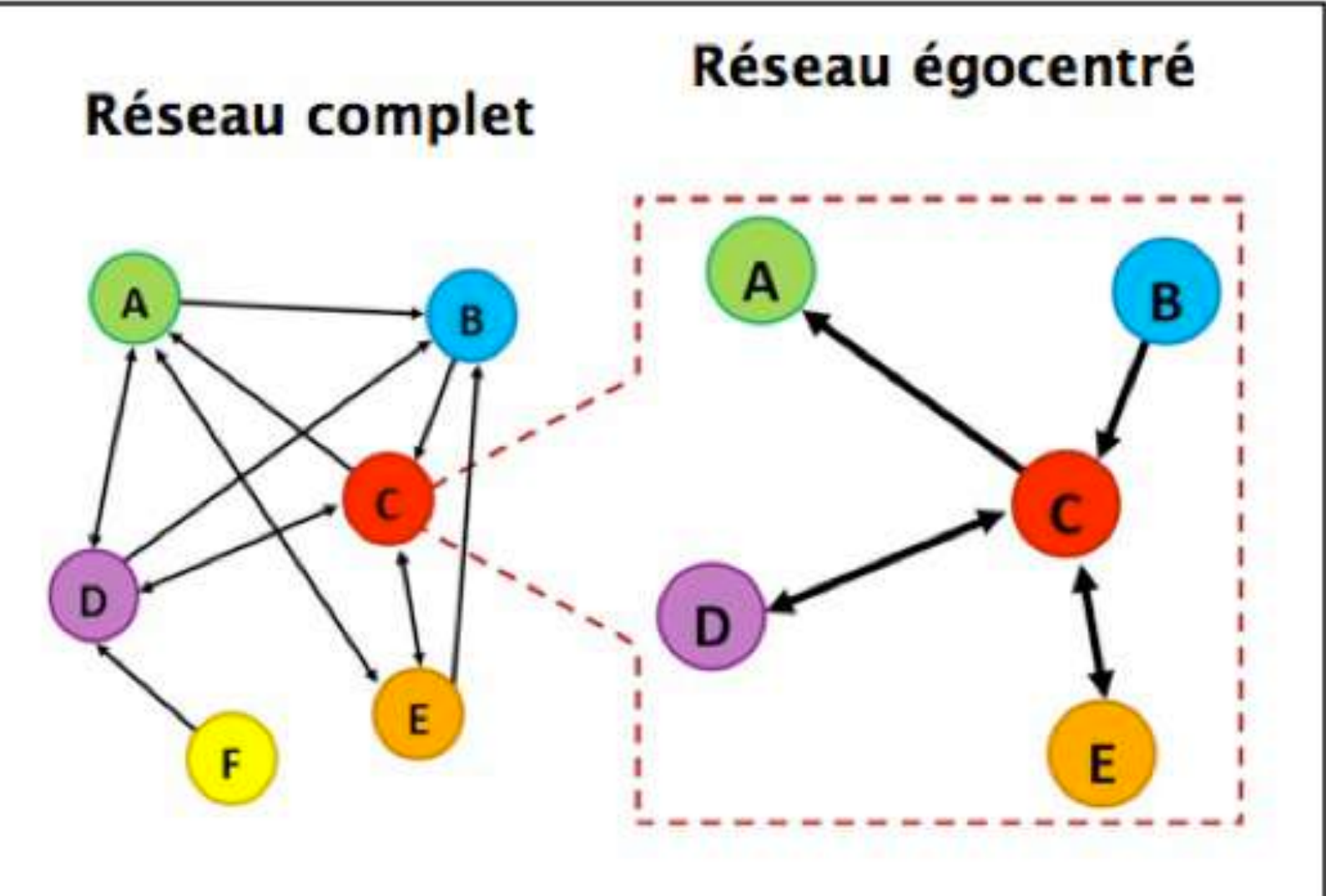

# Plan de présentation

I.Introduction à l'analyse des réseaux sociaux

2.Utilisation par les groupes communautaires

3. Processus étape par étape

4.Le choix du logiciel Gephi

5.Formation pratique

## Utilisation par les groupes communautaires

### À quoi sert l'ARS?

- · Identifier les personnes clés d'un réseau
- · Améliorer la structure organisationnelle, la productivité et la planification
- Identifier les réseaux informels
- Révéler quels groupes bénéficient de **plus de liens** et lesquels en ont **moins** et même ceux qui sont **isolés**
- Elle peut **améliorer la collaboration** et, dans plusieurs cas, la communication :
- · développer une structure de réseau collaborative;
- · partager les **responsabilités**
- · augmenter la mémoire sociale
- renforcer les flux d'information
- visualiser et comprendre les structures de gouvernance et les restructurer si nécessaire;
- · comprendre le **niveau de résilience** du réseau
- · constater l'évolution du réseau dans le temps

# Plan de présentation

I.Introduction à l'analyse des réseaux sociaux

2.Utilisation par les groupes communautaires

3. Processus étape par étape

4.Le choix du logiciel Gephi

5.Formation pratique

#### La définition de vos objectifs et

du type d'analyse de réseau que vous voulez réaliser

2.La **collecte d'information** et la construction d'un outil de sondage

#### 3.La saisie de données

4.La visualisation du réseau social

5. L'interprétation des résultats

#### Étape I: Définir les objectifs

#### Pourquoi entreprendre la démarche?

- · visualiser les parties prenantes d'un réseau;
- Identifier les individus ou les organismes qui sont impliqués, mais dont vous ne connaissez pas l'implication;
- · apprendre qui parle à qui et de quoi;
- apprendre qui offre ou propose des ressources et qui en bénéficie;
- · apprendre qui collabore au réseau;
- voir s'il y a des individus ou des organismes qui ne sont pas connectés au reste du réseau, et déterminer pourquoi ils ne le sont pas (le cas échéant, vous pourriez envisager la mise en place d'un plan d'action pour intégrer au réseau les individus ou les organismes qui n'y participent pas);

repérer les individus ou les organismes qui agissent comme une organisation de liaison ou de « bridging », qui permettent de faire le pont avec d'autres organismes;

#### Que désirons-nous mesurer?

- · Le flux et le partage de l'information
  - Le financement
- · La prise de décisions
- · La collaboration
- · Les portiers ou les gardiens
- · Les isolats
- Les organisations de rapprochement
- Les ensembles d'acteurs, les « clusters »
- L'évolution du réseau

#### Étape 2: Collecte d'information

#### **Différentes méthodes:**

- · Sondage / questionnaires
- · Focus groups
- · Recherche d'archive
- · Méthode boule de neige

#### Analyse au fil du temps

· renouveler périodiquement la collecte de données

#### Des exemples de cadres

University of Canberra : <u>http://www.durantlaw.info/sites/durantlaw.info/files/SNA\_Survey.pdf</u> Autres chercheurs : <u>http://socialnetworks.soci.ubc.ca/SocNets/Surveys/Surveys.html</u>

#### Étape 3: Saisie de données

I - Uniformiser les données dans un logiciel tel que Microsoft Excel, Numbers, Open Office Calc.

2- Importer les données dans un logiciel d'ARS tel que Gephi.

\* La façon dont vous entrez et présentez les données dans le tableur dépendra du logiciel que vous utiliserez pour analyser et visualiser votre réseau social.

\* Même si certains logiciels d'ARS vous permettent d'entrer des données et de les organiser directement avec leur interface, il est plus simple de l'organiser en premier dans un tableur, puis de l'importer au logiciel d'ARS.

| ID | Label (étiquette)          | Nombre d'employés<br>(attribute ou<br>renseignement<br>d'identification) | Type d'organisme<br>(attribute ou<br>renseignement<br>d'identification) |
|----|----------------------------|--------------------------------------------------------------------------|-------------------------------------------------------------------------|
| 1  | EauH2O                     | 100                                                                      | Organisme de bassin<br>versant                                          |
| 2  | Eau99                      | 80                                                                       | Organisme de bassin<br>versant                                          |
| 3  | J'aime l'eau               | 45                                                                       | Organisme de bassin<br>versant                                          |
| 4  | Eau de rivière             | 20                                                                       | Organisme de bassin<br>versant                                          |
| 5  | Gouvernement<br>provincial | 1000                                                                     | Gouvernement                                                            |
| 6  | Conseil de recherche       | 40                                                                       | Organisme de recherche                                                  |

| Source | Target<br>(cible) | Label (étiquette)        | Montant du<br>finencement<br>(\$) |
|--------|-------------------|--------------------------|-----------------------------------|
| 1      | 2                 | Financement de recherche | 40 000                            |
| 1      | 3                 | Financement de recherche | 20 000                            |
| 1      | 4                 | Financement de recherche | 15 000                            |
| 5      | 1                 | Financement de recherche | 100 000                           |
| 6      | 1                 | Financement de recheche  | 50 000                            |

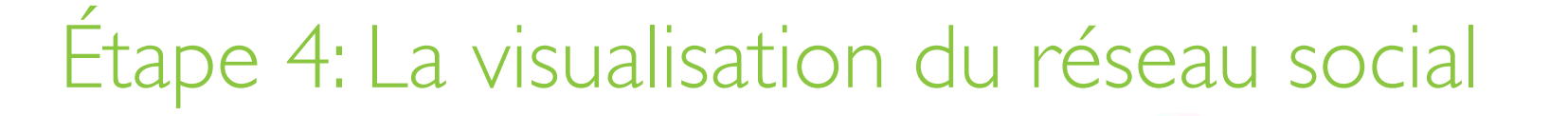

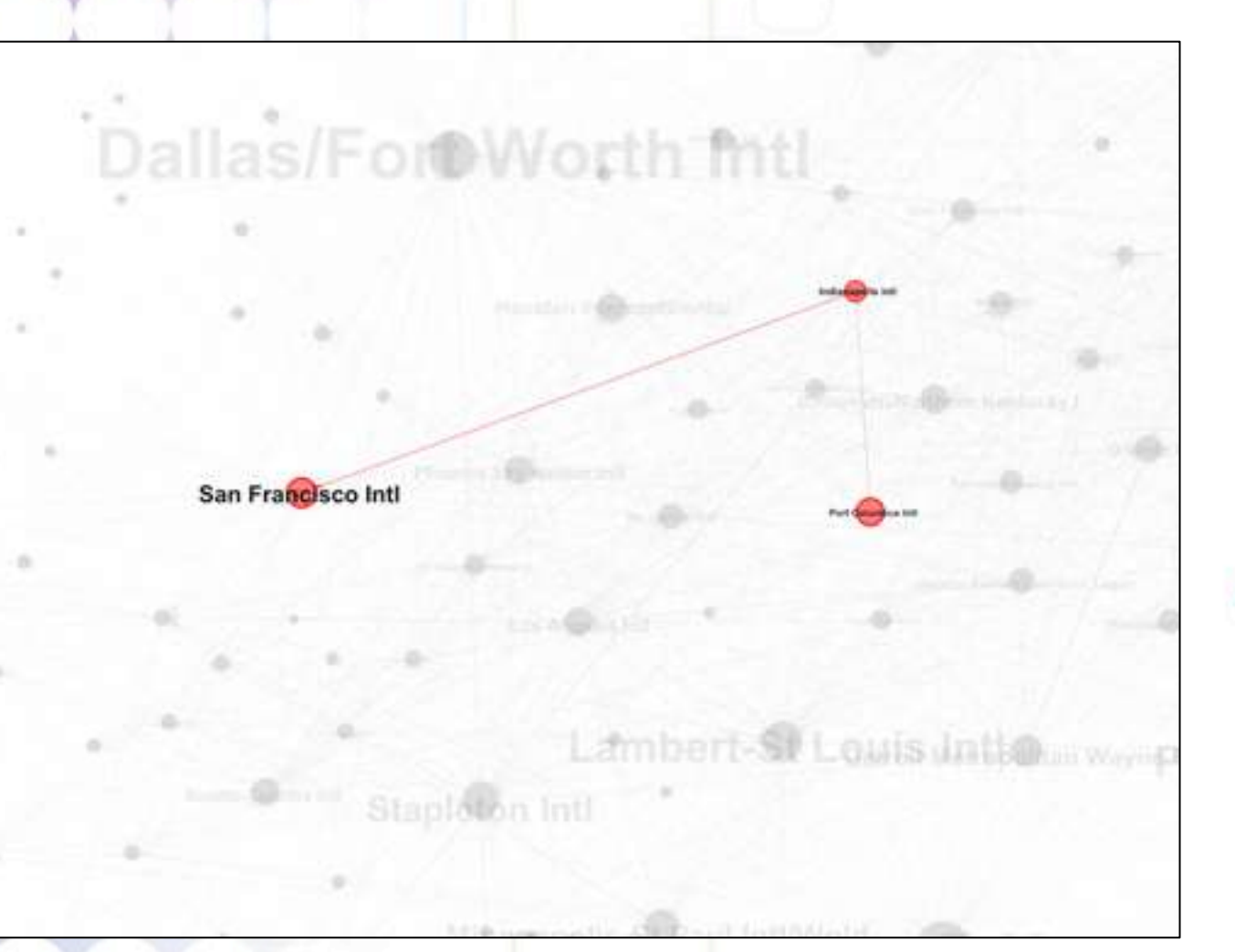

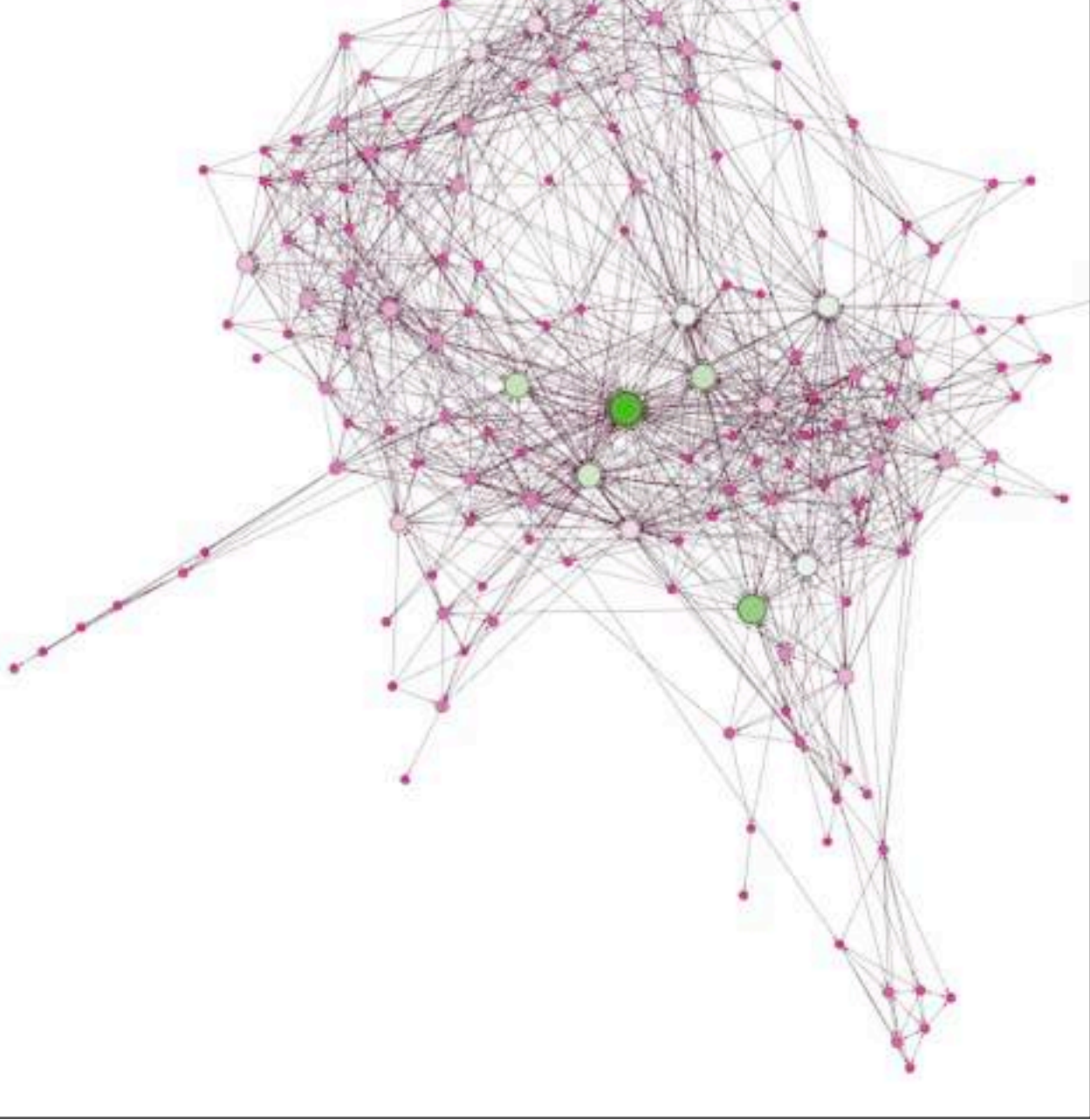

### Étape 5: L'interprétation des résultats

#### **Quelques exemples de questions:**

I-Y a-t-il des acteurs qui sont isolés du réseau? Si oui, comment peut-on les aider à être mieux connectés?

2-Y a-t-il des acteurs qui sont centraux dans le réseau, des joueurs clés? Quels sont les facteurs qui font en sorte qu'ils occupent cette position?

3- Est-ce que la majorité des relations dans le réseau sont asymétriques? Est-ce que la réciprocité ou la symétrie devrait être privilégiée? Si oui, comment peut-on l'augmenter?

4-Y a-t-il des acteurs qui n'ont pas accès à des ressources telles que le financement ou l'information? Est-ce que ces acteurs ont besoin de ces ressources? Si oui, comment estce que nous pouvons augmenter leur accès?

5- Les flux d'information atteignent-ils tous les acteurs qui en auraient besoin? Sinon, comment pourrions-nous changer cela?

6- Certains acteurs du réseau agissent-ils comme une organisation de rapprochement ou comme un portier ou gardien? Est-ce que ces acteurs sont conscients de leur rôle ou position et des implications qui en découlent?

7- Comment le réseau change-t-il à travers le temps? Est-ce que nos efforts ont porté fruit?

Etc.

# Plan de présentation

I.Introduction à l'analyse des réseaux sociaux

2.Utilisation par les groupes communautaires

3. Processus étape par étape

4.Le choix du logiciel Gephi

5.Formation pratique

## Le choix de Gephi

#### **Principales fonctions:**

I- Capacité de gérer jusqu'à 50 000 nœuds (acteurs) et 1 000 000 liens (relations)

2- Disponible en plusieurs langues : anglais, français, japonais, portugais, brésilien, russe, chinois et tchèque.

3- Rend la visualisation de réseaux sociaux très facile. Possibilité de représenter visuellement les réseaux de différentes façons.

4- Il a des extensions (plug-ins) disponibles en ligne qui permettent d'augmenter les fonctionnalités du logiciel (https://marketplace.gephi.org/).

- 5- Les fonctionnalités de l'ARS comprennent :
  - les mesures métriques : l'intermédiarité, le rapprochement, le diamètre, le coefficient de groupement (clustering coeffeicient), la moyenne des chemins les plus courts, PageRank et HITS;
  - la détection de communautés (modularité);
  - les générateurs aléatoires;
  - l'analyse dynamique du réseau avec laquelle vous pouvez importer des graphiques temporels et générer des graphiques;
  - l'exploration des graphiques à plusieurs niveaux (agrandir et contracter des sousgraphiques, lier et attribuer des ensembles de nœuds);
  - les filtres dynamiques
  - Etc.

## Le choix de Gephi

#### Gephi dans la recherche

- E.J.L. Chappin, A. Ligtvoet : <u>The difference between transition and transformation: a</u> <u>bibliometric analysis of two scientific networks</u>.
- M. Zachariadis et al. : <u>Leadership of healthcare commissioning networks in England: a</u> <u>mixed-methods study on clinical commissioning groups</u>.
- J.L. Ortega et al. : <u>Institutional and country collaboration in an online service of</u> <u>scientific profiles: Google Scholar Citations</u>, Journal of Informetrics, volume 7, numéro 2, avril 2013, p. 394–403.
- A. Maireder, J. Ausserhofer, A. Kittenberger: <u>Mapping the Austrian Political</u> <u>Twittersphere</u>, Proceedings of CeDem 12 Conference for E-Democracy and Open Government. Krems : Danube University, p. 151-164.
- B. Rieder : <u>The refraction chamber: Twitter as sphere and network</u>, First Monday, volume 17, numéro 11, 5 novembre 2012.
- N. Martínez Arqué, D. Nettleton : <u>Analysis of On-line Social Networks Represented as</u> <u>Graphs – Extraction of an Approximation of Community Structure Using Sampling</u>, MDAI 2012, LNAI 7647, p. 149–160, 2012.
- J. Kimmerle et al. : <u>Knowledge construction in an outsider community: Extending the</u> <u>communities of practice concept</u>, Computers in Human Behavior, disponible en ligne, 6 novembre 2012.
- R. Nagarajana, A.T. Kalinkab, W. R. Hogan : <u>Evidence of community structure in</u> <u>Biomedical Research Grant Collaborations</u>, Journal of Biomedical Informatics, disponible en ligne, 6 septembre 2012.
- E. Mustafaraj, P. Metaxas, S. Finn, A. Monroy-Hernandez: <u>Hiding in Plain Sight: A Tale of</u> <u>Trust and Mistrust inside a Community of Citizen Reporters</u>.
- D. Hristova, A. Mashhadi, G. Quattrone, L. Capra: <u>Mapping Community Engagement</u> with Urban Crowd-Sourcing, WCMWC12.

## Le choix de Gephi

#### **Plusieurs ressources en ligne**

- Guide de démarrage rapide pour vous familiariser avec le logiciel : <u>https://gephi.org/users/quick-start/</u>
- Page Wiki pour vous aider à commencer avec Gephi, mais aussi qui offre des instructions, un soutien et des conseils (<u>http://wiki.gephi.org/index.php/Main\_Page</u>)
- · Page web de soutien (<u>https://gephi.org/users/</u>)
- un forum en ligne avec de l'information sur le logiciel et l'assistance technique, ainsi que des questions envoyées par des usagers (<u>https://forum.gephi.org/</u>)
- · le Gephi Consortium (<u>https://consortium.gephi.org/</u>)
- le livre intitulé : « Creating Networks Graphs with Gephi » qui donne un aperçu de Gephi du téléchargement initial jusqu'au déploiement de la visualisation dans le logiciel (<u>http://www.packtpub.com/article/creating-network-graphs-with-gephi</u>)
- Et plus encore!

# Plan de présentation

I.Introduction à l'analyse des réseaux sociaux

2.Utilisation par les groupes communautaires

3. Processus étape par étape

4.Le choix du logiciel Gephi

5.Formation pratique

#### Avant de commencer

Vous devez enregistrer vos feuilles de données sous format ".cvs". Pour ce faire, ouvrez votre fichier Excel, allez à "fichier" et "enregistrer comme". Dans le menu déroulant appelée « format », sélectionner celui appelé « valeurs séparées par des virgules (.csv)» et pressez le bouton sauvegarder. Votre fichier est maintenant en format csv.

| 00                                                                                                    |                                                        | Example Nodes Spreadsheet.xis                                                            | ĸ           |                  |                    |                                                    |            |
|----------------------------------------------------------------------------------------------------|--------------------------------------------------------|------------------------------------------------------------------------------------------|-------------|------------------|--------------------|----------------------------------------------------|------------|
| C I I II II II II II II II II II II II I                                                                                                    | mer Linne Rens AutoSum So                              | t A-2 Sont 2-A Gallery Toolbox Zoom Help                                                 |             |                  |                    |                                                    |            |
| A Label                                                                                                    | s                                                      | ave As: Example Nodes Spreadsheet.xlsx                                                   |             |                  | G<br>s Involvement | H<br>Organization's                                | Orga       |
| 1 My Organization                                                                                                    |                                                        | Desktop :                                                                                | (Q.         | )                | agement            | Envolvement in Climate<br>Change Adaptation<br>Low | Chi<br>For |
| 3 Peninsula Field Naturalists Club<br>4 Nagara Restoration Council                                                                                 | FAVORITES                                              | Example Edsheet.xisx<br>Example Ndsheet.xisx                                             |             |                  | -                  | Not Applicable<br>High                             | For        |
| 6 Regional Municipality of Nagara<br>7 City of St. Catharines                                                                                      | Dropbox                                                | Gephi learning +<br>Google Chrome.app                                                    |             |                  |                    | High<br>Medium                                     | No         |
| 9 Ontario Public Interest Group -<br>10 Nagara College                                                                                             | Sydney                                                 | Google Earth.app<br>Practice Edges.csv                                                   |             |                  | -                  | Low<br>Low                                         | For        |
| 12 Paul Ruzycki<br>12 James and Simone Debeer                                                                                                    | Documents                                              | Practice Nodes.csv<br>Presentation Steps.docx                                            |             |                  |                    | Medium<br>Not Applicable                           | For        |
| 15 Nagara Road Builders Association<br>15 Nagara Road Builders Association<br>16 Mothers Against Wind Turbines<br>17 Nagara Landowners Association | DEVICES                                                | Presentatiotures.docx RA timesheets Figure 51 PM cost                                    |             |                  | ĺ                  | Medium<br>Medium                                   | Ag Fo      |
|                                                                                                    | 🖾 Cephi 🔺 🧰                                            | SNA Research Assistant +                                                                 |             |                  | -                  |                                                    |            |
|                                                                                                    | Forma<br>Description                                   | Excel Workbook (.xlsx)     Common Formats                                                |             |                  |                    |                                                    |            |
|                                                                                                    | The default, XML-based wc<br>Cannot store VBA or Excel | Excel 97-2004 Workbook (.xls)<br>Excel Template (.xltx)<br>Excel 97-2004 Template (.xit) | ar Windows. |                  |                    |                                                    |            |
|                                                                                                    | Append file extensio                                   | Comma Separated Values (.csv)<br>Web Page (.htm)                                         |             |                  | -                  |                                                    |            |
|                                                                                                    | Options Comp                                           | PDF<br>Specialty Formats                                                                 | rended      |                  | -                  |                                                    | +          |
|                                                                                                    | New Folder                                             | Excel Binary Workbook (.xlsb)<br>Excel Macro-Enabled Workbook (.xlsm)                    | Cancel      | Save             |                    |                                                    | t          |
|                                                                                                    |                                                        | Excel Macro-Enabled Template (.xitm)<br>Excel 2004 XML Spreadsheet (.xml)                |             |                  | č                  |                                                    | -          |
| 1 mm                                                                                                    |                                                        | Excel Add-In (.xlam)<br>Excel 97-2004 Add-In (.xla)                                      | 11          |                  |                    |                                                    |            |
| Ready                                                                                                    |                                                        |                                                                                          | 0.50        | RL ID CAPS D NUM | i= i=              |                                                    |            |

#### Étape I.

Ouvrez le logiciel Gephi. Lorsque la boîte bienvenue apparaît, sélectionnez « nouveau projet ».

| 😸 Overview              | Data Laboratory         | Preview             |                   | X                           | ĬÎ       |
|-------------------------|-------------------------|---------------------|-------------------|-----------------------------|----------|
| Partition C Ranking     | Graph O                 |                     |                   | Context 0                   |          |
| Nodes Edges             | Gi Dispirg              |                     | 19 M              | Nodes: NaN                  |          |
| 6                       | a) N                    |                     |                   | Edges: NaN                  |          |
|                         | 171                     |                     |                   | Statistics O Filters        |          |
|                         | Lord                    |                     |                   | Sectorgs                    |          |
|                         | 0000                    |                     |                   | E Network Overview          | Factor 4 |
|                         | 000                     | Welcome             |                   | Average Degree              | aun j    |
|                         | Welcome to Gephi        |                     | Go                | Avg. weighted Degree        | nun      |
| 17                      |                         |                     |                   | Network Diameter            | Ron      |
| a wrong ( 🕲 poow ne     | Open recent             | New Project         |                   | Graph Density               | Run      |
| ayout O                 | · Geobifacebook geobi   | New Project         |                   | HITS                        | ₩un:     |
| Choose a layout         | S. achimeceneoritigenin | Open Graph File     |                   | Modularity                  | Ruit     |
|                         |                         | Samples             |                   | PageRank                    | Run      |
| 0                       |                         |                     |                   | Connected Components        | Rum      |
|                         |                         | Les Miserables,gext |                   | Node Overview               |          |
|                         |                         | Power Grid.gml      |                   | Avg. Clustering Coefficient | Run      |
|                         |                         |                     |                   | Eigenvector Centrality      | Kan      |
| <no properties=""></no> |                         |                     |                   | Edge Overview               |          |
|                         |                         |                     |                   | Avg. Path Length            | Num      |
|                         | ✓ Open at startup       |                     |                   | 🗉 Dynamic                   |          |
|                         | -                       |                     |                   | # Nodes                     | Tun      |
|                         |                         |                     |                   | # Edges                     | Run      |
|                         | 0                       |                     |                   | Degree                      | Ran      |
|                         | 2   10 - 17             | int induity and the | A- Arul-BoldMT 12 | Clustering Coefficient      | Willer.  |

lundi 2 mars 2015

#### Étape 2.

En haut de la page, il y a trois onglets: Survol (Overview), Laboratoire de données (Data Laboratory) et Aperçu (Preview). Cliquez sur Laboratoire de données. Une page blanche s'affichera.

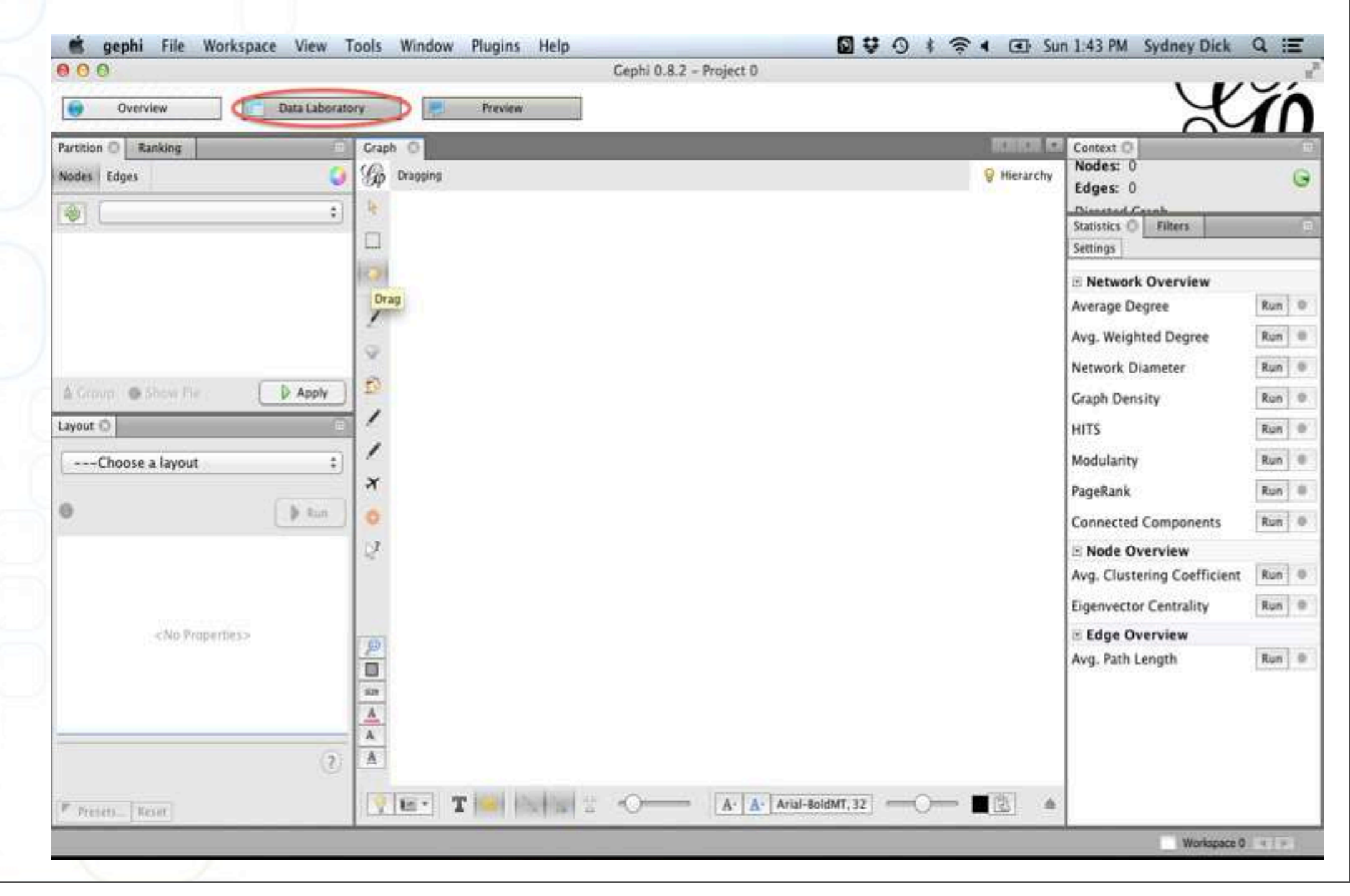

#### Étape 3.

En haut à gauche de la page blanche, vous pouvez sélectionner deux types de tableaux, soit périphéries (edges) ou nœuds (nodes). Pour le moment, sélectionnez le tableau de type nœuds.

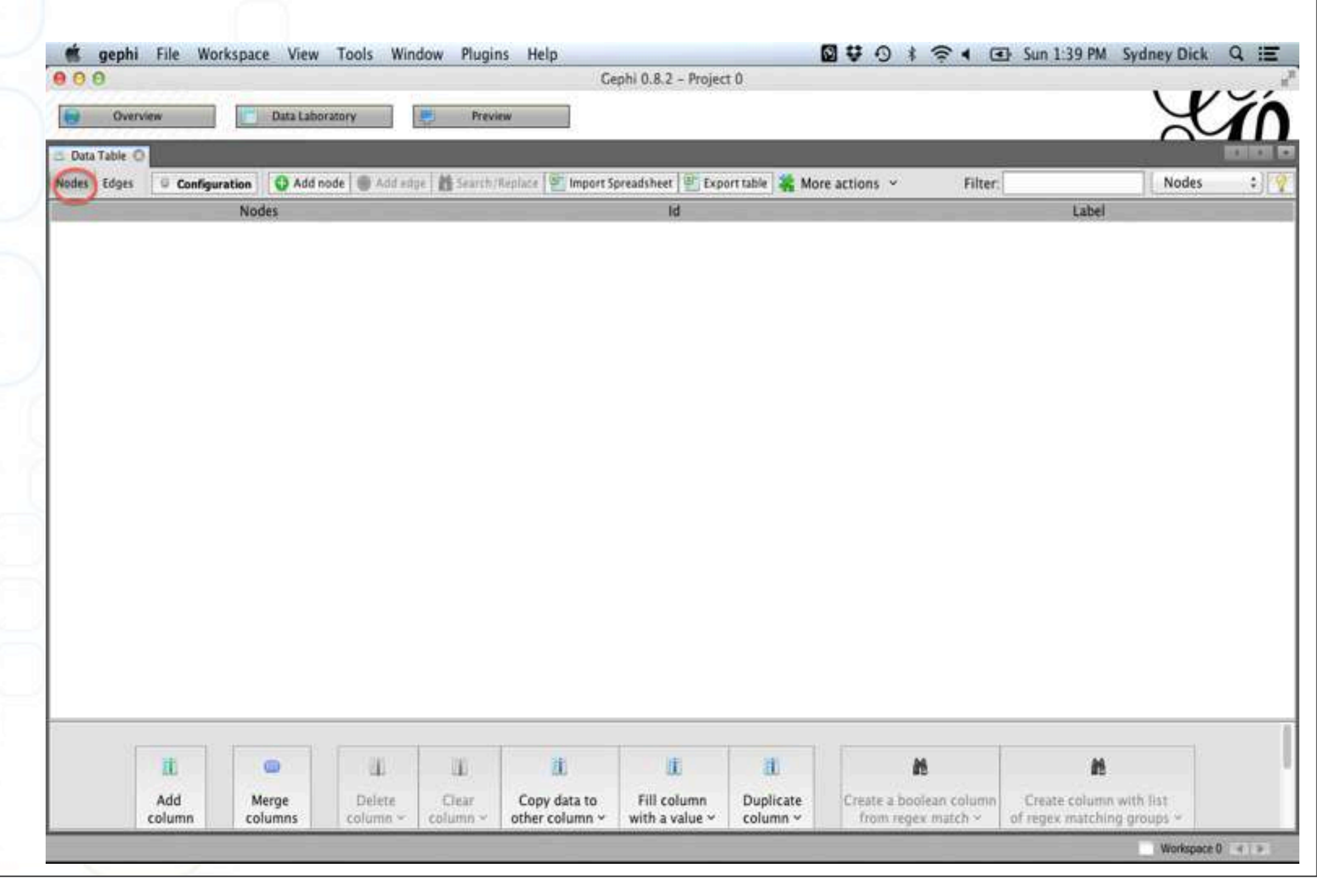

#### Étape 4.

Sélectionnez l'onglet « importer feuilles de données » qui se trouve en haut au centre du tableau de données. Une boîte « importer une feuille de données » s'ouvrira.

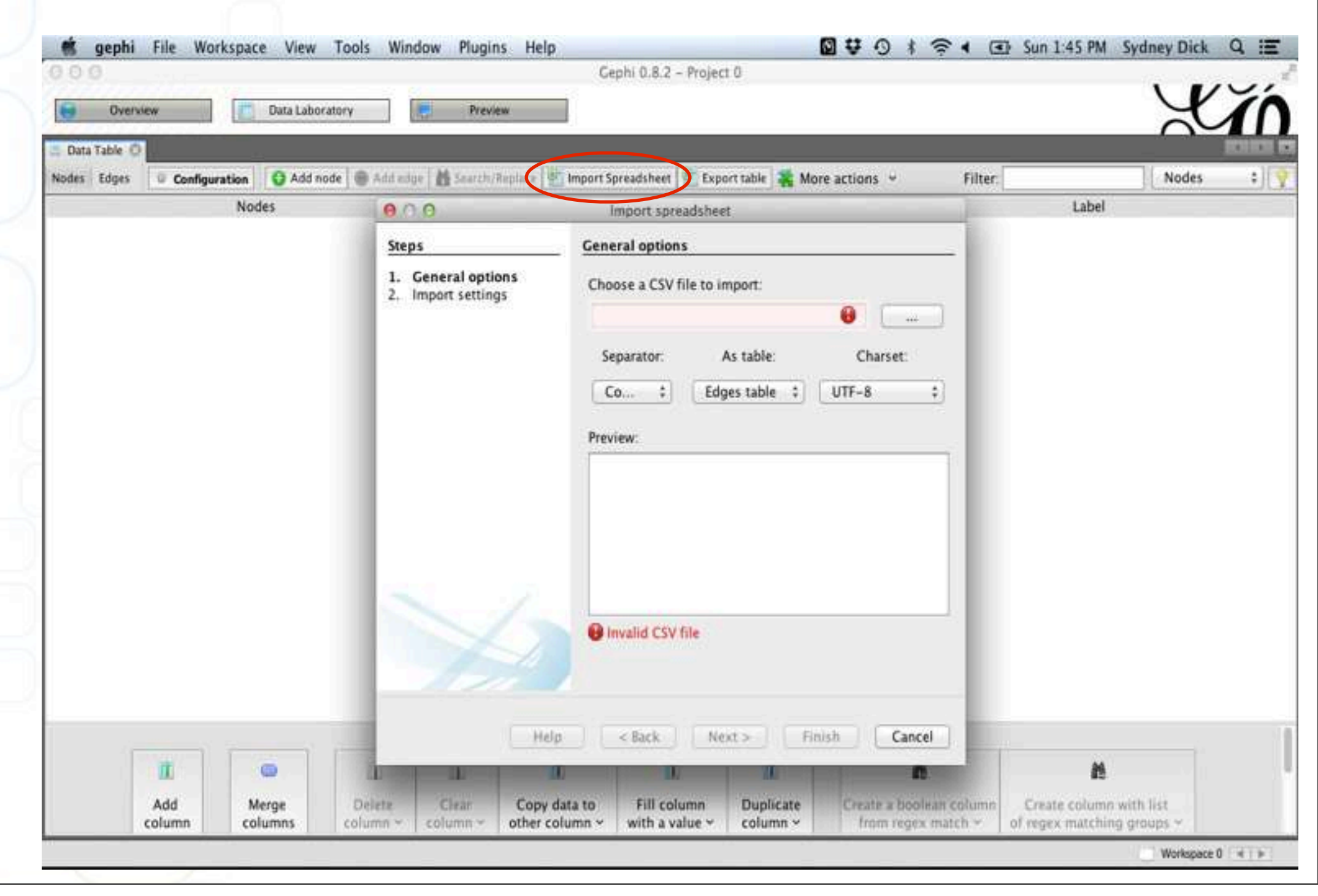

#### Étape 5.

Toujours dans la boîte « importer une feuille de données », dans l'onglet options générales, sélectionnez votre tableau de nœuds.csv à importer. Sous le menu intitulé « comme tableau (as table)», soyez sûrs de sélectionner l'option « tableau de nœuds ».

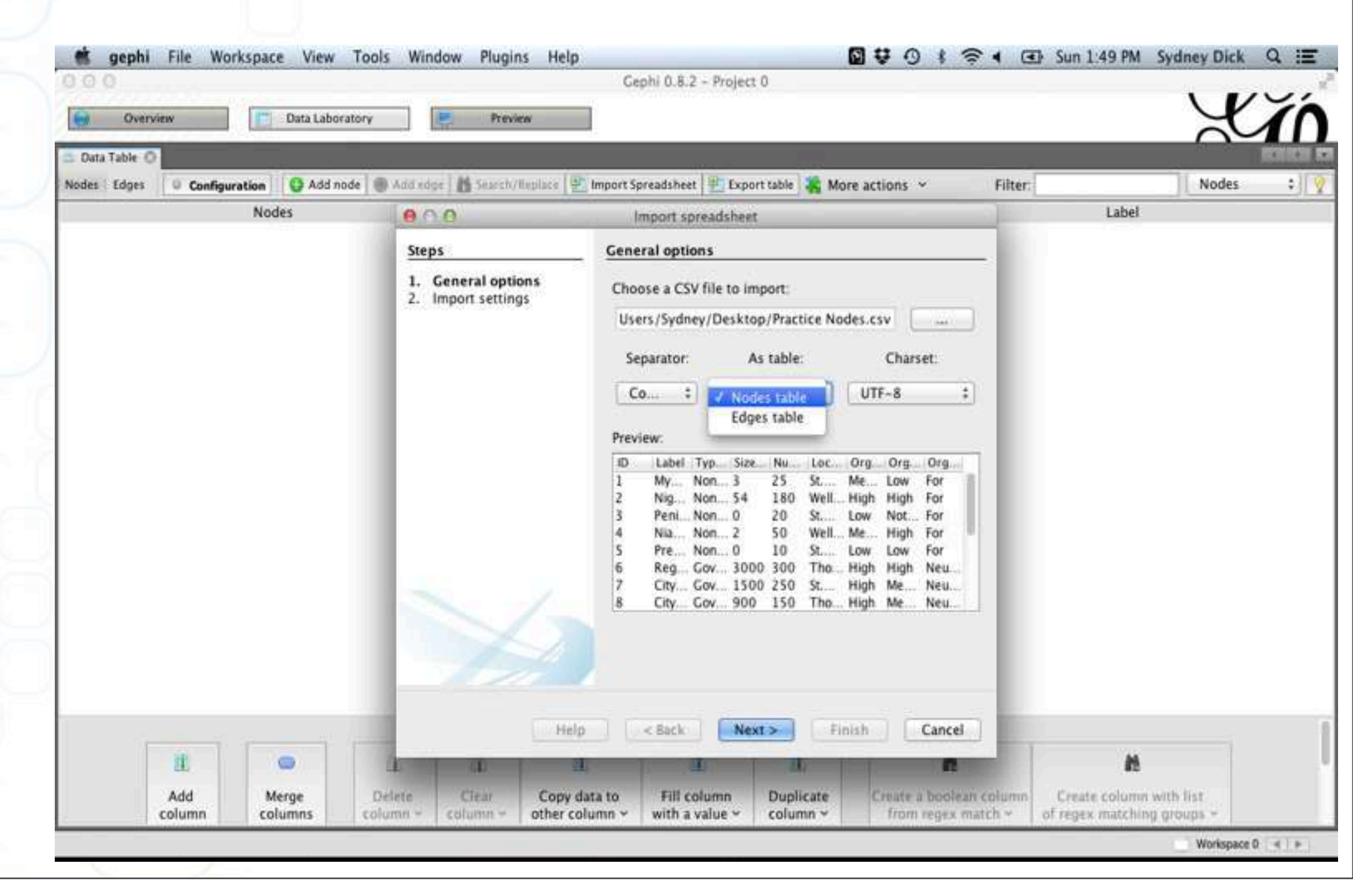

#### Étape 6.

Pressez la commande « suivante » que vous trouverez au bas de la boîte « Importer le tableau de données ».

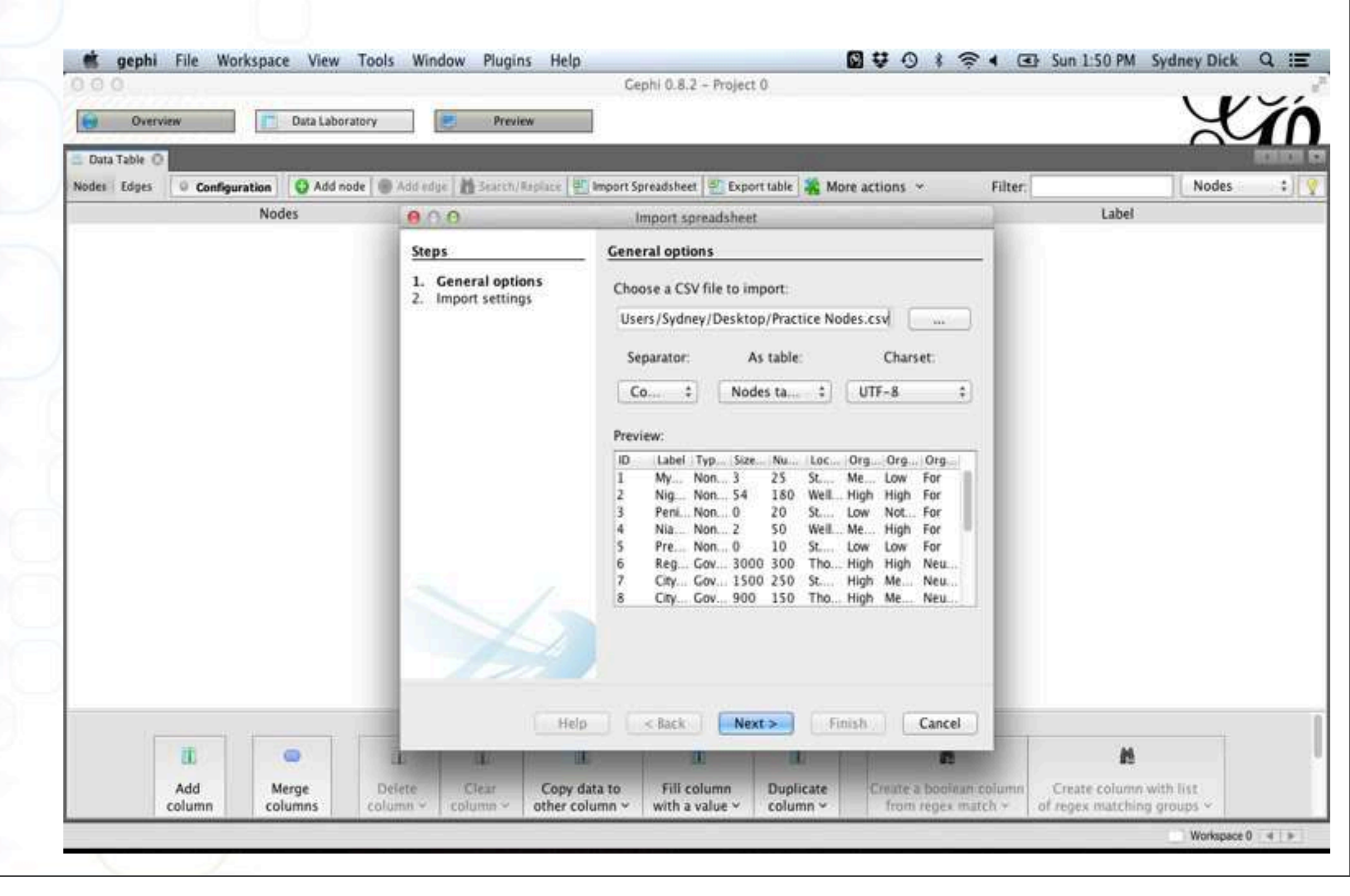

#### Étape 7.

Rien n'a besoin d'être modifié dans les « paramètres d'importation». Presser sur « Finir » au bas de la boîte « Importer le tableau de données ». Votre tableau de nœuds devrait maintenant apparaître dans le tableau de données de Gephi.

|       |                                                                                                    |                                                                                                    |                                                                                                    |                                                                                                    |                                                                                                    |                                                                                                    | 1 1/                                                                                                    | U                                                                                                    |
|-------|----------------------------------------------------------------------------------------------------|----------------------------------------------------------------------------------------------------|----------------------------------------------------------------------------------------------------|----------------------------------------------------------------------------------------------------|----------------------------------------------------------------------------------------------------|----------------------------------------------------------------------------------------------------|----------------------------------------------------------------------------------------------------|----------------------------------------------------------------------------------------------------|
|       | Preview                                                                                            |                                                                                                    |                                                                                                    |                                                                                                    |                                                                                                    |                                                                                                    | Y                                                                                                    | X                                                                                                    |
|       | AT 10                                                                                              |                                                                                                    |                                                                                                    |                                                                                                    |                                                                                                    |                                                                                                    | $\sim$                                                                                                    |                                                                                                    |
| Add e | dge 🛛 🎒 Search/Replace 🛛 🖭 Import Spreadsheet 🗍                                                    | Export table                                                                                                    | 👬 More                                                                                                    | e action                                                                                                    | is ~ Filter:                                                                                                    |                                                                                                    | Nodes                                                                                                    |                                                                                                    |
| Id    | Label                                                                                              | Type of Or.                                                                                                    | Size .                                                                                                    | Nu.                                                                                                    | Location of Organiz.                                                                                                    | Organization.                                                                                                    | Organization.                                                                                                    | . 0                                                                                                    |
| 1     | My Organization                                                                                    | Non-Profit                                                                                                    | 3                                                                                                    | 25                                                                                                    | St. Catharines                                                                                                    | Medium                                                                                                    | Low                                                                                                    | Fo                                                                                                    |
| 2     | Nigara Peninsula Conservation Authority                                                            | Non-Profit                                                                                                    | 54                                                                                                    | 180                                                                                                    | Welland                                                                                                    | High                                                                                                    | High                                                                                                    | Fo                                                                                                    |
| 3     | Peninsula Field Naturalists Club                                                                   | Non-Profit                                                                                                    | 0                                                                                                    | 20                                                                                                    | St. Catharines                                                                                                    | Low                                                                                                    | Not Applicable                                                                                                    | Fo                                                                                                    |
| 4     | Niagara Restoration Council                                                                        | Non-Profit                                                                                                    | 2                                                                                                    | 50                                                                                                    | Welland                                                                                                    | Medium                                                                                                    | High                                                                                                    | Fo                                                                                                    |
| 5     | Preservation of Agricultural Lands Society                                                         | Non-Profit                                                                                                    | 0                                                                                                    | 10                                                                                                    | St. Catharines                                                                                                    | Low                                                                                                    | Low                                                                                                    | Fo                                                                                                    |
| 6     | Regional Municipality of Niagara                                                                   | Government                                                                                                    | 3000                                                                                                    | 300                                                                                                    | Thoroid                                                                                                    | High                                                                                                    | High                                                                                                    | N                                                                                                    |
| 7     | City of St. Catharines                                                                             | Government                                                                                                    | 1500                                                                                                    | 250                                                                                                    | St. Catharines                                                                                                    | High                                                                                                    | Medium                                                                                                    | N                                                                                                    |
| 8     | City of Thorold                                                                                    | Government                                                                                                    | 900                                                                                                    | 150                                                                                                    | Thorold                                                                                                    | High                                                                                                    | Medium                                                                                                    | N                                                                                                    |
| 9     | Ontario Public Interest Group - Brock University                                                   | Non-Profit                                                                                                    | 2                                                                                                    | 200                                                                                                    | St. Catharines                                                                                                    | Low                                                                                                    | Low                                                                                                    | Fo                                                                                                    |
| 10    | Niagara College                                                                                    | Profit                                                                                                    | 600                                                                                                    | 300                                                                                                    | Welland                                                                                                    | Low                                                                                                    | Low                                                                                                    | Fo                                                                                                    |
| 11    | Niagara Bruce Trail Club                                                                           | Non-Profit                                                                                                    | 0                                                                                                    | 50                                                                                                    | Niagara-On-The-Lake                                                                                                    | Not Applicable                                                                                                    | Low                                                                                                    | N                                                                                                    |
| 12    | Paul Ruzycki                                                                                       | Individual                                                                                                    | 0                                                                                                    | 0                                                                                                    | Beamsville                                                                                                    | Low                                                                                                    | Medium                                                                                                    | Fo                                                                                                    |
| 13    | James and Simone Deboer                                                                            | Individual                                                                                                    | 0                                                                                                    | 0                                                                                                    | Grimsby                                                                                                    | Medium                                                                                                    | Not Applicable                                                                                                    | Fo                                                                                                    |
| 14    | Julie Arsenault                                                                                    | Individual                                                                                                    | 0                                                                                                    | 0                                                                                                    | St. Catharines                                                                                                    | Not Applicable                                                                                                    | Medium                                                                                                    | Fo                                                                                                    |
| 15    | Niagara Road Builders Association                                                                  | Non-Profit                                                                                                    | 4                                                                                                    | 0                                                                                                    | St. Catharines                                                                                                    | None                                                                                                    | Low                                                                                                    | Ag                                                                                                    |
| 16    | Mothers Against Wind Turbines                                                                      | Non-Profit                                                                                                    | 1                                                                                                    | 20                                                                                                    | Beamsville                                                                                                    | None                                                                                                    | Medium                                                                                                    | Fo                                                                                                    |
| 17    | Niagara Landowners Association                                                                     | Non-Profit                                                                                                    | 0                                                                                                    | 25                                                                                                    | Grimsby                                                                                                    | None                                                                                                    | None                                                                                                    | Ag                                                                                                    |
|       | Add e<br>Id<br>1<br>2<br>3<br>4<br>5<br>6<br>7<br>8<br>9<br>10<br>11<br>12<br>13<br>14<br>15<br>16 | Add edge Search/Replace Import Spreadsheet<br>Id Label<br>1 My Organization<br>2 Nigara Peninsula Conservation Authority<br>3 Peninsula Field Naturalists Club<br>4 Niagara Restoration Council<br>5 Preservation of Agricultural Lands Society<br>6 Regional Municipality of Niagara<br>7 City of St. Catharines<br>8 City of Thoroid<br>9 Ontario Public Interest Group – Brock University<br>10 Niagara College<br>11 Niagara Bruce Trail Club<br>12 Paul Ruzycki<br>13 James and Simone Deboer<br>14 Julie Arsenault<br>15 Niagara Road Builders Association<br>16 Mothers Against Wind Turbines | Add edge       Search/Replace       Import Spreadsheet       Export table         Id       Label       Type of Or.         1       My Organization       Non-Profit         2       Nigara Peninsula Conservation Authority       Non-Profit         3       Peninsula Field Naturalists Club       Non-Profit         4       Niagara Restoration Council       Non-Profit         5       Preservation of Agricultural Lands Society       Non-Profit         6       Regional Municipality of Niagara       Government         7       City of St. Catharines       Government         8       City of Thoroid       Government         9       Ontario Public Interest Group – Brock University       Non-Profit         11       Niagara College       Profit         12       Paul Ruzycki       Individual         13       James and Simone Deboer       Individual         14       Juše Arsenault       Individual         15       Niagara Road Builders Association       Non-Profit         16       Mothers Against Wind Turbines       Non-Profit | Add edge       Search/Replace       Import Spreadsheet       Export table       More         Id       Label       Type of Or.       Size         1       My Organization       Non-Profit       3         2       Nigara Peninsula Conservation Authority       Non-Profit       54         3       Peninsula Field Naturalists Club       Non-Profit       0         4       Niagara Restoration Council       Non-Profit       2         5       Preservation of Agricultural Lands Society       Non-Profit       0         6       Regional Municipality of Niagara       Government       3000         7       City of St. Catharines       Government       1500         8       City of Thoroid       Government       900         9       Ontario Public Interest Group - Brock University       Non-Profit       2         10       Niagara College       Profit       600         11       Niagara Bruce Trail Club       Non-Profit       0         13       James and Simone Deboer       Individual       0         14       Julie Arsenault       Individual       0         15       Niagara Road Builders Association       Non-Profit       4         16       Mothers Again | Add edge       Search/Replace       Import Spreadsheet       Export table       More action         Id       Label       Type of Or.       Size       Nu.         1       My Organization       Non-Profit       3       25         2       Nigara Peninsula Conservation Authority       Non-Profit       54       180         3       Peninsula Field Naturalists Club       Non-Profit       0       20         4       Niagara Restoration Council       Non-Profit       2       50         5       Preservation of Agricultural Lands Society       Non-Profit       0       10         6       Regional Municipality of Niagara       Government       3000       300         7       City of St. Catharines       Government       1500       250         8       City of Thoroid       Government       900       150         9       Ontario Public Interest Group - Brock University       Non-Profit       2       200         10       Niagara College       Profit       600       300         11       Niagara Bruce Trail Club       Non-Profit       0       50         12       Paul Ruzycki       Individual       0       0         13       James and Simone | Add edge       Search/Replace       Import Spreadsheet       Export table       More actions       Filter.         Id       Label       Type of Or.       Size       Nu       Location of Organiz.         1       My Organization       Non-Profit       3       25       St. Catharines         2       Nigara Peninsula Conservation Authority       Non-Profit       54       180       Welland         3       Peninsula Field Naturalists Club       Non-Profit       0       20       St. Catharines         4       Niagara Restoration Council       Non-Profit       0       10       St. Catharines         6       Regional Municipality of Niagara       Government       3000       300       Thoroid         7       City of St. Catharines       Government       1500       250       St. Catharines         10       Niagara College       Profit       600       300       Welland         11       Niagara College       Profit       600       300       Welland         11       Niagara College       Profit       600       300       Welland         12       Paul Ruzycki       Individual       0       0       Beamsville         11       Niagara College | Add edge       Search/Replace       Import Spreadsheet       Export table       More actions       Filter.         Id       Label       Type of Or.       Size.       Nu.       Location of Organiz.       Organization.         1       My Organization       Non-Profit       3       25       St. Catharines       Medium         2       Nigara Peninsula Conservation Authority       Non-Profit       54       180       Welland       High         3       Peninsula Field Naturalists Club       Non-Profit       0       20       St. Catharines       Low         4       Niagara Restoration Council       Non-Profit       0       10       St. Catharines       Low         5       Preservation of Agricultural Lands Society       Non-Profit       0       10       St. Catharines       Low         6       Regional Municipality of Niagara       Government       3000       300       Thorold       High         7       City of St. Catharines       Government       900       150       Thoroid       High         9       Ontario Public Interest Group - Brock University       Non-Profit       2       200       St. Catharines       Low         11       Niagara Rouce Trail Club       Non-Profit       0 | Add edge       More Search/Replace       Import Spreadsheet       Export table       More actions       Filter.       Nodes         1d       Label       Type of Or.       Size       Nu       Location of Organiz.       Organization       Organization.       Organization.       Organizatio |

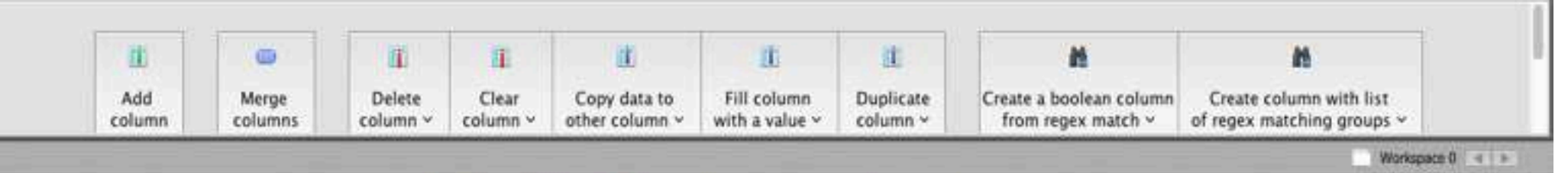

#### Étape 8.

Vous devez maintenant importer le tableau des périphéries. En haut à gauche du tableau de données, sélectionner le bouton périphéries (edges). Vous devriez maintenant avoir un tableau de données vide.

| 00         |          |             |               |               | G                | ephi 0.8.2 - Projec | tt 0             |                                                                                                    | 2 2                                          |     |
|------------|----------|-------------|---------------|---------------|------------------|---------------------|------------------|----------------------------------------------------------------------------------------------------|----------------------------------------------|-----|
| 0          | Verview  | T Data Lab  | oratory       | Previ         | ew               |                     |                  |                                                                                                    | Y                                            | Ă   |
| Data Table | e 0      |             |               |               |                  |                     |                  | -                                                                                                    |                                              |     |
| des Edg    | Configur | ation 🔂 Add | node 🕒 Add eo | lge 🚮 Search/ | Replace Import S | preadsheet 🔡 Exp    | ort table 👫 Mo   | re actions 👻 🛛 Filter:                                                                                                    | Source                                       | e ¢ |
| rce        |          | Target      |               | Туре          |                  | ld                  |                  | Label                                                                                                    | Weight                                       |     |
|            |          |             |               |               |                  |                     |                  |                                                                                                    |                                              |     |
|            |          |             |               |               |                  |                     |                  |                                                                                                    |                                              |     |
|            |          |             |               |               |                  |                     |                  |                                                                                                    |                                              |     |
|            |          |             |               |               |                  |                     |                  |                                                                                                    |                                              |     |
|            |          |             |               |               |                  |                     |                  |                                                                                                    |                                              |     |
|            |          |             |               |               |                  |                     |                  |                                                                                                    |                                              |     |
|            |          |             |               |               |                  |                     |                  |                                                                                                    |                                              |     |
|            |          |             |               |               |                  |                     |                  |                                                                                                    |                                              |     |
|            |          |             |               |               |                  |                     |                  |                                                                                                    |                                              |     |
|            |          |             |               |               |                  |                     |                  |                                                                                                    |                                              |     |
|            |          |             |               |               |                  |                     |                  |                                                                                                    |                                              |     |
|            |          |             |               |               |                  |                     |                  |                                                                                                    |                                              |     |
|            |          |             |               |               |                  |                     |                  |                                                                                                    |                                              |     |
|            |          |             |               |               |                  |                     |                  |                                                                                                    |                                              |     |
|            |          |             |               |               |                  |                     |                  |                                                                                                    |                                              |     |
|            |          |             |               |               |                  |                     |                  |                                                                                                    |                                              |     |
|            |          |             |               |               |                  |                     |                  |                                                                                                    |                                              |     |
|            |          |             |               |               |                  |                     |                  |                                                                                                    |                                              |     |
|            | 10       | •           | II            | 1             | it               | <u>II</u>           | 16               |                                                                                                    | 10                                           |     |
|            | 1.000    | 10.000      |               |               |                  |                     | Party Provention | Concern a boosterne continued                                                                                                    | Dente                                        |     |
|            | Add      | Marna       | Deligne       |               | CARL ASTS TA     | Fill Column         | 1100000000       | The second second s | The state of the second second second second |     |

#### Étape 9.

Sélectionnez "Importer feuilles de données". Une boîte « importer une feuille de données » s'ouvrira de nouveau.

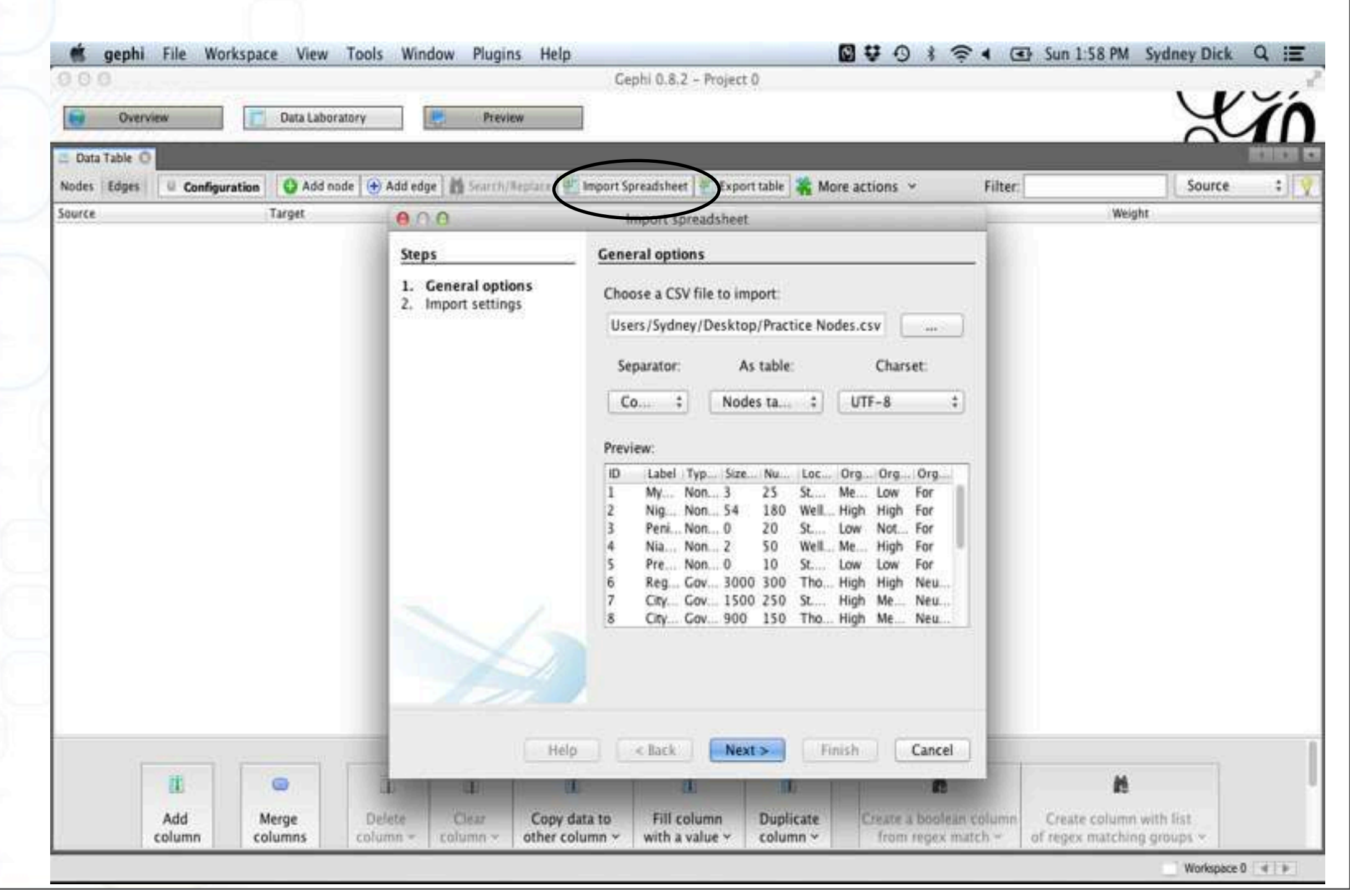

#### Étape 10.

Dans l'onglet options générales, sélectionnez votre tableau de périphéries.csv à importer. Sous le menu intitulé « comme tableau (as table) », soyez sûrs de sélectionner l'option « tableau de périphéries ». Pressez "Suivant" en bas de la boîte.

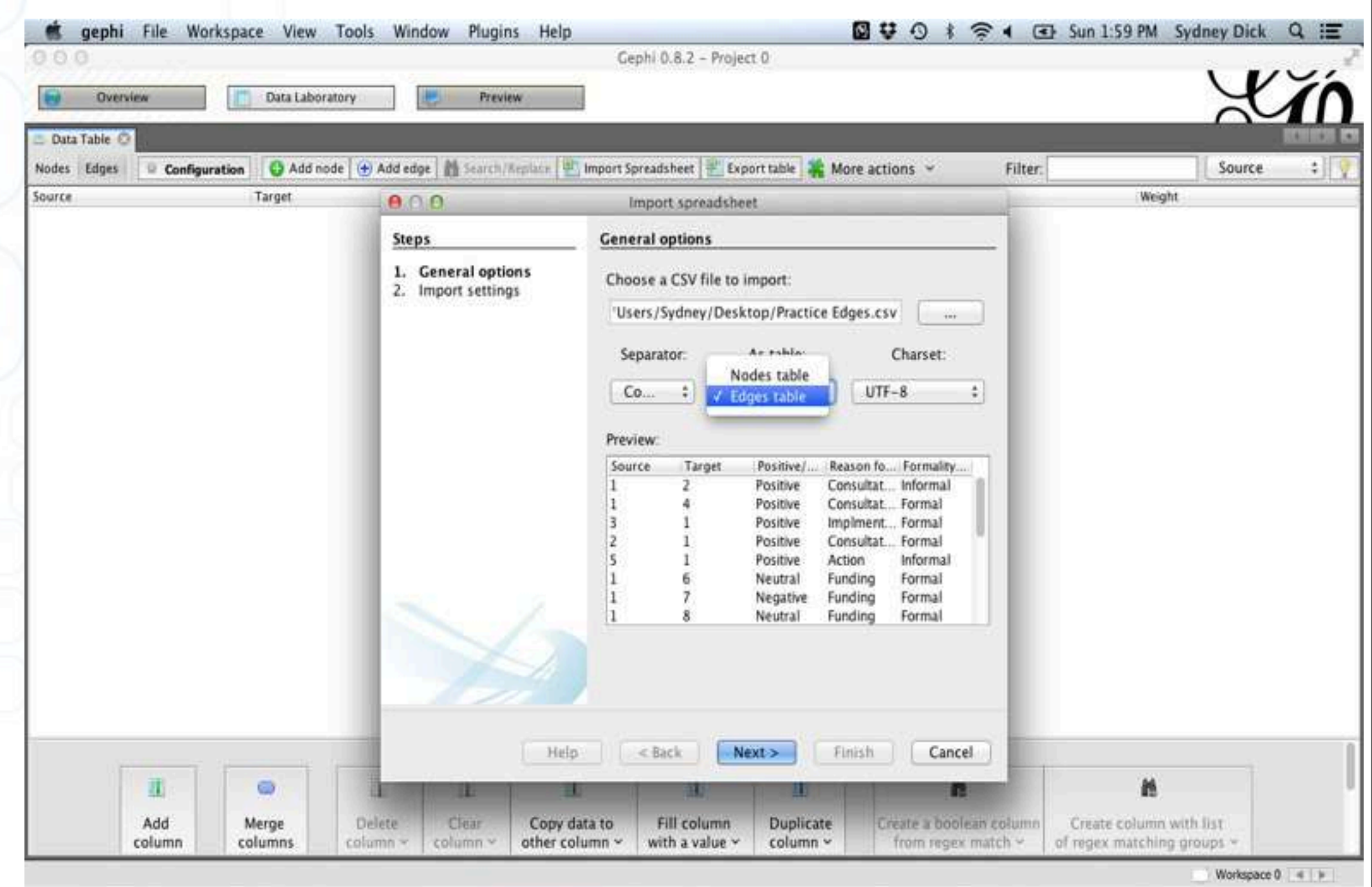

#### Étape II.

Rien n'a besoin d'être modifié dans les options « paramètres d'importation». Presser sur « Finir » au bas de la boîte « Importer le tableau de données ». Votre feuille des périphéries devrait maintenant être importée dans le tableau de données de Gephi.

| 900      |                    |                   |           |              | Ce                 | phi 0.8.2 - Projec | t 0                    |                         |                    |                         |
|----------|--------------------|-------------------|-----------|--------------|--------------------|--------------------|------------------------|-------------------------|--------------------|-------------------------|
| 0        | Overview           | Data Laborato     | Y I       | Preview      | v                  |                    |                        |                         |                    | Y                       |
| Data Tal | ole O              |                   |           | 10000        | 1.000              | No. 7              | 1.500                  |                         |                    |                         |
| Nodes Ed | iges 🛛 O Configura | tion 🖸 😋 Add node | 🛨 Add edg | e 🔀 Search/R | eplace 📳 Import Sp | preadsheet 🖭 Expe  | ort table 👫 More a     | ctions Y Filter         |                    | Source                  |
| ource    | Target             | Type              | ld        | Ĺ            | abel               | Neight             | Positive/Negative Inte | raction Reason for Inte | raction Formality/ | Legality of Interaction |
|          | 2                  | Directed          | 1         |              |                    | 1                  | Positive               | Consultation            | Informal           |                         |
|          | 4                  | Directed          | 2         |              |                    | 11                 | Positive               | Consultation            | Formal             |                         |
|          | 6                  | Directed          | 6         |              |                    | 1                  | Neutral                | Funding                 | Formal             |                         |
|          | 7                  | Directed          | 7         |              |                    | 11                 | Negative               | Funding                 | Formal             |                         |
|          | 8                  | Directed          | 8         |              |                    | 11                 | Neutral                | Funding                 | Formal             |                         |
|          | 9                  | Directed          | 19        |              |                    | 1                  | Positive               | Implmentation           | of Project Formal  |                         |
|          | 10                 | Directed          | 18        |              |                    | 1                  | Positive               | Implmentation           | of Project Formal  |                         |
|          | 11                 | Directed          | 11        |              |                    | 11                 | Positive               | Consultation            | Informal           |                         |
|          | 12                 | Directed          | 12        |              |                    | 1                  | Positive               | Consultation            | Formal             |                         |
|          | 14                 | Directed          | 14        |              |                    | 10                 | Positive               | Collabortation          | Formal             |                         |
|          | 15                 | Directed          | 15        |              |                    | 11                 | Negative               | Consultation            | Formal             |                         |
|          | 1                  | Directed          | 4         |              |                    | 11                 | Positive               | Consultation            | Formal             |                         |
| _        | 1                  | Directed          | 3         |              |                    | 11                 | Positive               | Implmentation           | of Project Formal  |                         |
|          | 1                  | Directed          | 5         |              |                    | 11                 | Positive               | Action                  | Informal           |                         |
| -        | 1                  | Directed          | 9         |              |                    | 11                 | Positive               | Collabortation          | Informal           |                         |
| 0        | 1                  | Directed          | 10        |              |                    | 11                 | Positive               | Collabortation          | Informal           |                         |
| 3        | 1                  | Directed          | 13        |              |                    | 1                  | Positive               | Implmentation           | of Project Formal  |                         |
| 6        | 1                  | Directed          | 16        |              |                    | 11                 | Negative               | Consultation            | Informal           |                         |
| 7        | 1                  | Directed          | 17        |              |                    | 11                 | Negative               | Consultation            | informal           |                         |
|          | <u>it</u>          | •                 |           | I            | <u>it</u>          | <u>II</u>          | <u>I</u>               | M                       | <b>N</b>           |                         |
|          | Add                | Merge             | Delete    | column       | Copy data to       | Fill Column        | ouplicate              | Create a boolean column | Create column with | AUST                    |

#### Étape 12.

Sélectionnez l'onglet "Survol (Overview)" en haut de la page Gephi. Un petit graphique de votre réseau social en version grise apparaitra.

Nous allons maintenant manipuler ce graphique pour le rendre plus utile visuellement.

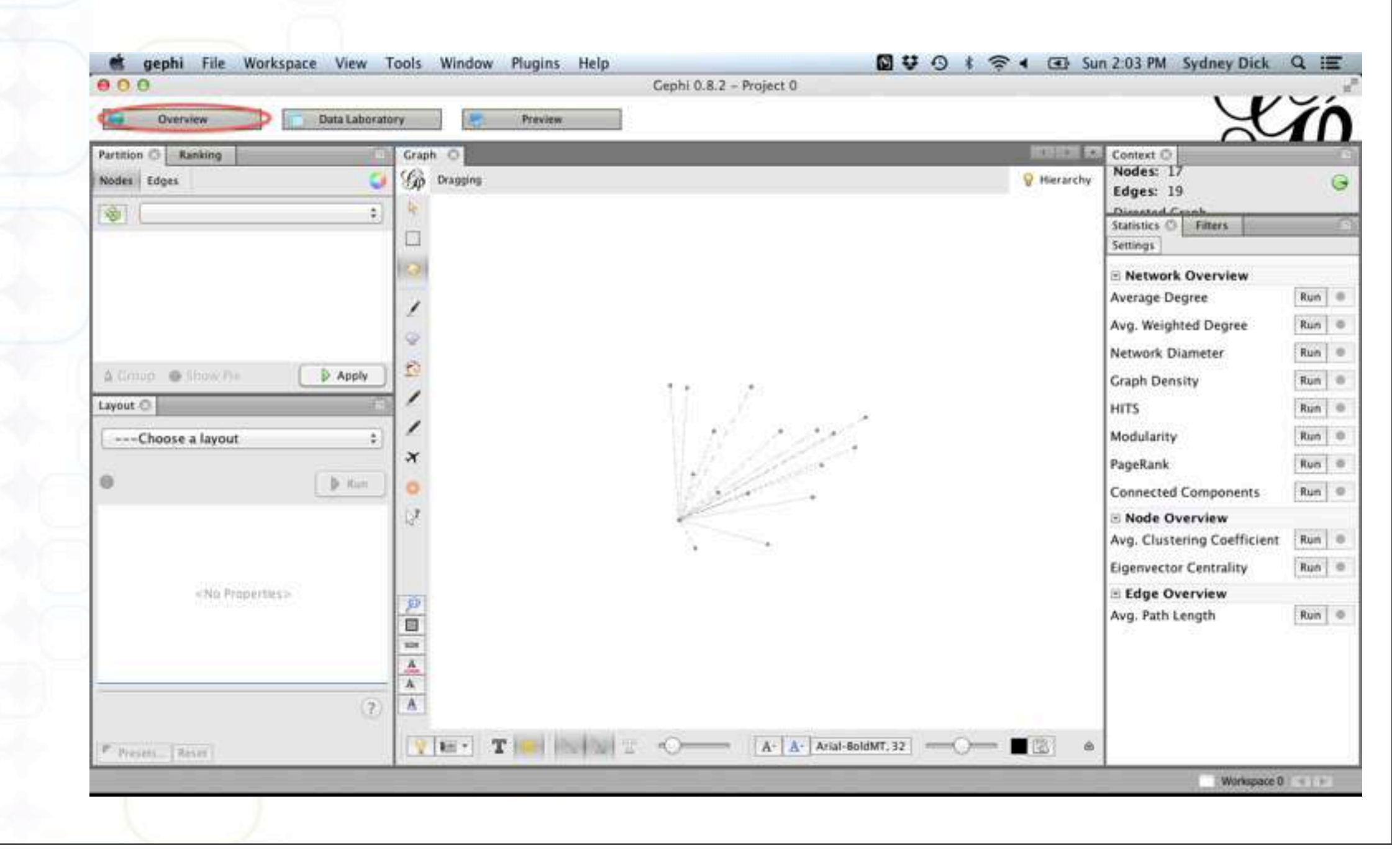

#### Étape 13.

Sur le côté gauche de l'écran Gephi, il y a une boîte appelée "Mise en page (Layout)". En utilisant le menu déroulant, allez à "sélectionner une mise en page" pour sélectionner ce que vous voulez. Dans ce cas-ci, nous allons utiliser "ForceAtlas 2."

|                                                                                                    |               | Geptil 0.0.2 - Project 0 |             |                                                                                                    |                                                                      |
|----------------------------------------------------------------------------------------------------|---------------|--------------------------|-------------|----------------------------------------------------------------------------------------------------|----------------------------------------------------------------------|
| Overview     Data Labor                                                                                                    | atory Preview |                          |             | X                                                                                                    | Ĭſ                                                                   |
| rtition 🗘 Ranking                                                                                                    | Craph ©       |                          | 💡 Hierarchy | Context C<br>Nodes: 17<br>Edges: 19<br>Discond Comb<br>Statistics C Filters                                                                                                    | 6                                                                    |
| yout<br>→Choose a layout<br>✓Choose a layout<br>Clockwise Rotate<br>Contraction<br>Counter-Clockwise Rotate<br>Expansion<br>Force Atlas<br>ForceAtlas<br>ForceAtlas<br>ForceAtlas<br>ForceAtlas<br>ForceAtlas<br>ForceAtlas<br>ForceAtlas<br>ForceAtlas<br>ForceAtlas |               |                          |             | Network Overview Average Degree Avg. Weighted Degree Network Diameter Graph Density HITS Modularity PageRank Connected Components Node Overview Avg. Clustering Coefficient Eigenvector Centrality Elge Overview Avg. Path Length | Run 0<br>Run 0<br>Run 0<br>Run 0<br>Run 0<br>Run 0<br>Run 0<br>Run 0 |

#### Étape 14.

Après avoir sélectionné «ForceAtlas 2», un menu apparaitra en dessous avec les onglets "Fil conducteur", "Conduites alternatives," "Réglage," et "Performance." Sous l'onglet "conduites alternatives (behavior alternative)" cliquez sur l'option "Empêcher le chevauchement (Prevent overlap)".

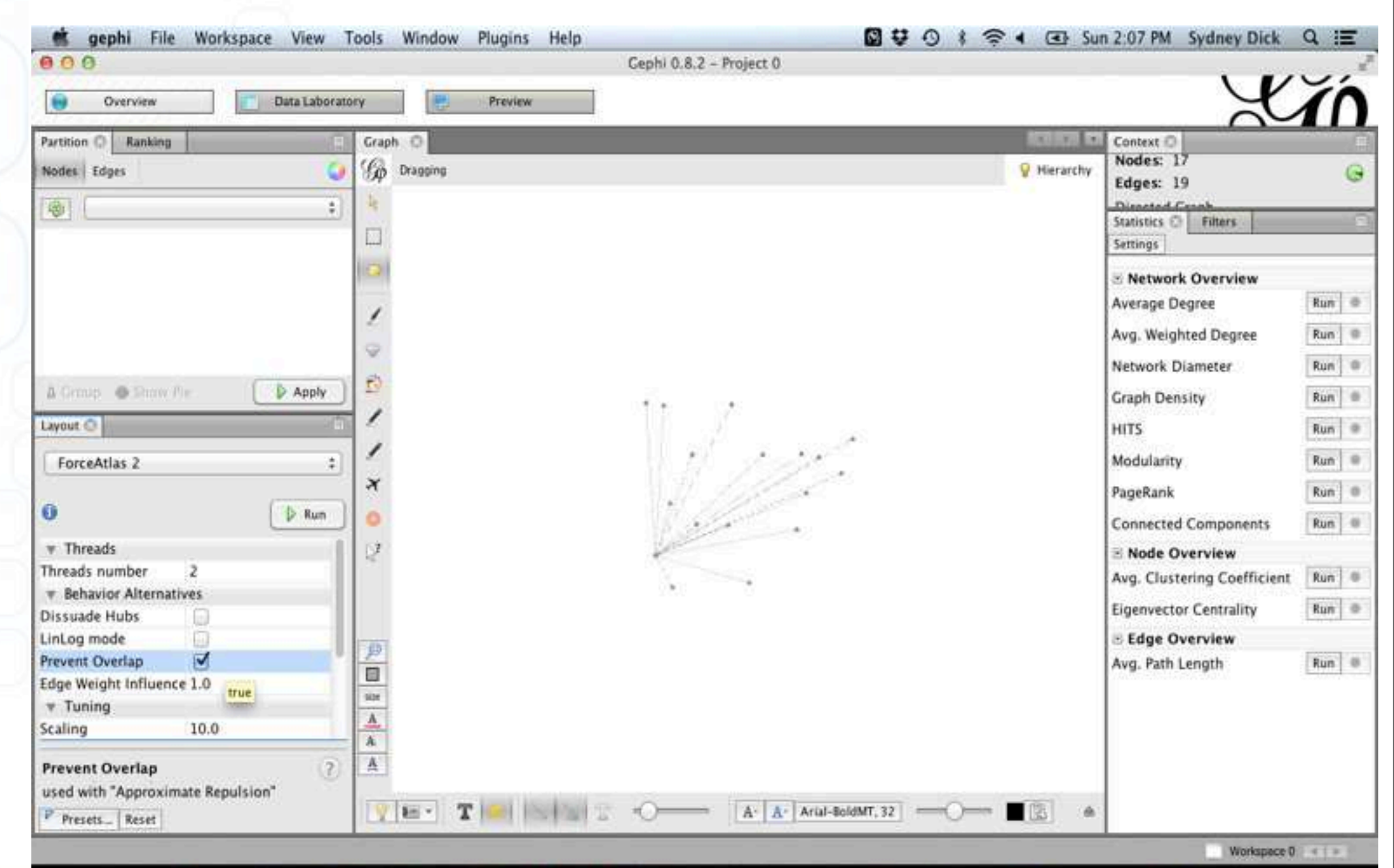

#### Étape 15.

Pressez le bouton "Exécuter (Run)". Un graphique se formera. Une fois que vous avez la forme que vous voulez ou que le graphique semble stable, pressez sur "Arrêt". Les graphiques plus grands avec plus de noeuds et de périphéries changeront plus de formes. Si le graphique est relativement petit, sa forme ne changera pas autant. Notez que la grandeur relative des noeuds et des périphéries ne semblent pas être correctes quand on exécute la pagination. Il est possible de modifier cela plus tard.

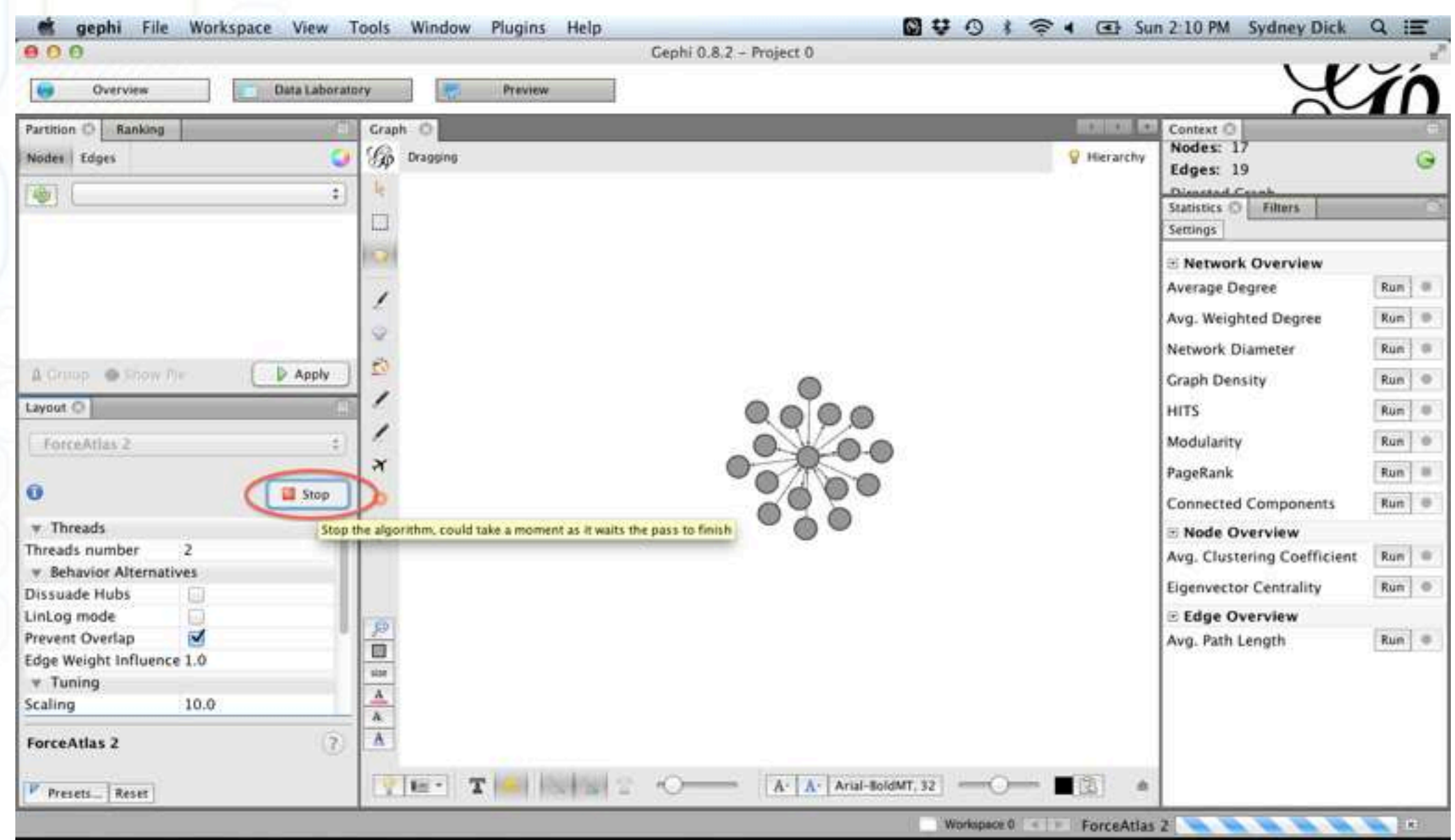

#### Étape 16.

Pour ajuster la grandeur des noeuds et des périphéries, commencez pas sélectionner l'onglet appelé "Classement (ranking)" en haut à gauche de la page. Sous l'onglet "Classement," sélectionnez les "Noeuds" et le diamant rouge (taille/poids). Sous le menu déroulant, cliquez sur "Sélectionner un paramètre de rang" puis cliquez sur "Degré".

| Overview       Data Laboratory       Preview         Rutices       Recards       Context ()         Notes:       12       Despine         Conception       Image: 10       Statistic ()         Notes:       12       Statistic ()         Notes:       12       Statistic ()         Notes:       12       Statistic ()         Notes:       12       Statistic ()         Notes:       12       Statistic ()         Notes:       12       Statistic ()         Notes:       12       Statistic ()         Notes:       12       Statistic ()         Notes:       12       Statistic ()         Notes:       12       Statistic ()         Note:       12       Note:         Note:       12       Note:         Note:       12       Note:         Note:       12       Note:         Note:       12       Note:         Note:       12       Note:         Note:       12       Note:         Note:       12       Note:         Note:       12       Note:         Note:       12       Note: <t< th=""><th>000</th><th>Gephi 0.8.2 – Pr</th><th>oject 0</th><th></th><th></th></t<>                                                                                                    | 000                                                                                                    | Gephi 0.8.2 – Pr                                                                                                    | oject 0                                                                                                    |                                                                                                    |   |
|----------------------------------------------------------------------------------------------------|----------------------------------------------------------------------------------------------------|----------------------------------------------------------------------------------------------------|----------------------------------------------------------------------------------------------------|----------------------------------------------------------------------------------------------------|---|
| Partition       Craph       Craph       Craph       Context       Image: Income Context       Image: Income Con | Overview     Data La                                                                                                    | eratory Preview                                                                                                    |                                                                                                    | <u> </u>                                                                                                    | ŕ |
| Edges Image: 13  Choose a rank parameter   Degree   Dubegree   Image: 13   Image: 14   Image: 15   Image: 15   Image: 16   Image: 16   Image: 17   Image: 16   Image: 17   Image: 16   Image: 17   Image: 16   Image: 17   Image: 16   Image: 17   Image: 16   Image: 17   Image: 16   Image: 17   Image: 16   Image: 17   Image: 16   Image: 17   Image: 16   Image: 17   Image: 17   Image: 18   Image: 18                                                                                                    | Partition Ranking                                                                                                    | Graph O                                                                                                    | Cont                                                                                                    | ext O                                                                                                    |   |
| ForceAtlas 2                                                                                                    | Edges       Image: Contract of the second second seco | Image: set of the set of the set | Hierarchy     Hierarchy     Hierarchy | es: 17 es: 19 es: 19 es |   |
|                                                                                                    | ForceAtlas 2                                                                                                    |                                                                                                    |                                                                                                    |                                                                                                    |   |

#### Étape 17.

Vos nœuds changeront de taille de façon à ce que ceux avec le plus d'interactions deviennent plus gros et ceux avec moins d'interactions seront plus petits. Cette caractéristique est utile pour visualiser les acteurs importants dans votre réseau social. Vous pouvez utiliser les options "Taille min" et "Taille max" (après avoir cliqué sur "Appliquer") pour ajuster la taille relative des nœuds ou pour les mettre de la même taille si vous voulez. Dans notre cas, où le réseau est vu du point de vue d'un acteur, cette option particulière n'est pas des plus utiles, puisque vous ne savez pas les interactions entre les acteurs, ce qui fait que l'acteur central sera le plus grand, tandis que les autres seront de la même taille. Par exemple, je vais mettre la "taille min" à 5 et la "taille max" à 7.

| 000                       |               | Gephi 0.8.2 – Project 0 |           |                             | ~          |
|---------------------------|---------------|-------------------------|-----------|-----------------------------|------------|
| 😝 Overview 🗾 Data Labor   | tory Preview  |                         |           | X                           | 1n         |
| Partition Ranking 💿       | Graph O       |                         | 10100     | Context O                   | 1          |
| Nodes Edges ( 💓 🖄 7       | Gp Dragging   |                         | Hierarchy | Nodes: 17                   | G          |
| Degree :                  | 14 M          |                         |           | Disected Crush              |            |
|                           | 5 m           |                         |           | Statistics O Filters        | ).<br>M    |
| Min size: 5 Max size: 7   | Result.       |                         |           | Settings                    |            |
| Panner II                 | 10-10         | Y                       |           | B Network Overview          | -          |
| Range.                    | 1             |                         |           | Average Degree              | Run   =    |
|                           |               |                         |           | Avg. Weighted Degree        | Run 👳      |
| Spline = D Apply          |               |                         |           | Network Diameter            | Rum 👳      |
| I T                       | 12            |                         |           | Graph Density               | Run        |
| Layout 🗇                  |               |                         |           | HITS                        | Run        |
| EnrreAtlas 2              | 1             |                         |           | Modularity                  | Run        |
| Torcerning 2              | × Or          |                         |           | PageRank                    | Run        |
| D Run                     |               |                         |           | Connected Comments          | I Burn I a |
| * Threads                 |               |                         |           | Connected Components        | Kun j e    |
| Threads number 2          | 14            |                         |           | In Node Overview            | Rue I m    |
| # Behavior Alternatives   |               |                         |           | Avg. Clustering Coefficient | num   -    |
| Dissuade Hubs             |               |                         |           | Eigenvector Centrality      | Kun   =    |
| LinLog mode               | P             |                         |           | Edge Overview               | Dian I an  |
| Edge Weight Influence 1.0 | 0             |                         |           | Avg. Path Length            | Kun        |
| ▼ Tuning                  | 500           |                         |           |                             |            |
| Scaling 10.0              |               |                         |           |                             |            |
| ForceAtlas 2              | A             |                         |           |                             |            |
| P Brazata Bazat           | VIE- T MANNER |                         | - 131     |                             |            |

#### Étape 18.

Vous pouvez ajuster l'épaisseur (ou le poids) de vos périphéries (ou flèches). Pour ce faire, sous le graphique, il y a une barre coulissante juste à côté d'une lettre "T" blanche. Bougez la barre coulissante jusqu'à ce que vous ayez l'épaisseur voulue. Notez que ceci est un exemple simple, toutes les périphéries ont la même épaisseur. Dans un réseau plus compliqué, s'il y a plusieurs interactions entre les nœuds, les flèches entre ceux-ci auront plus de poids et donc plus épaisses. Il faut aussi noter que les périphéries ont des flèches directionnelles. La direction indique qui a débuté l'interaction. Si la flèche est bidirectionnelle, cela veut dire que les interactions sont dans les deux directions.

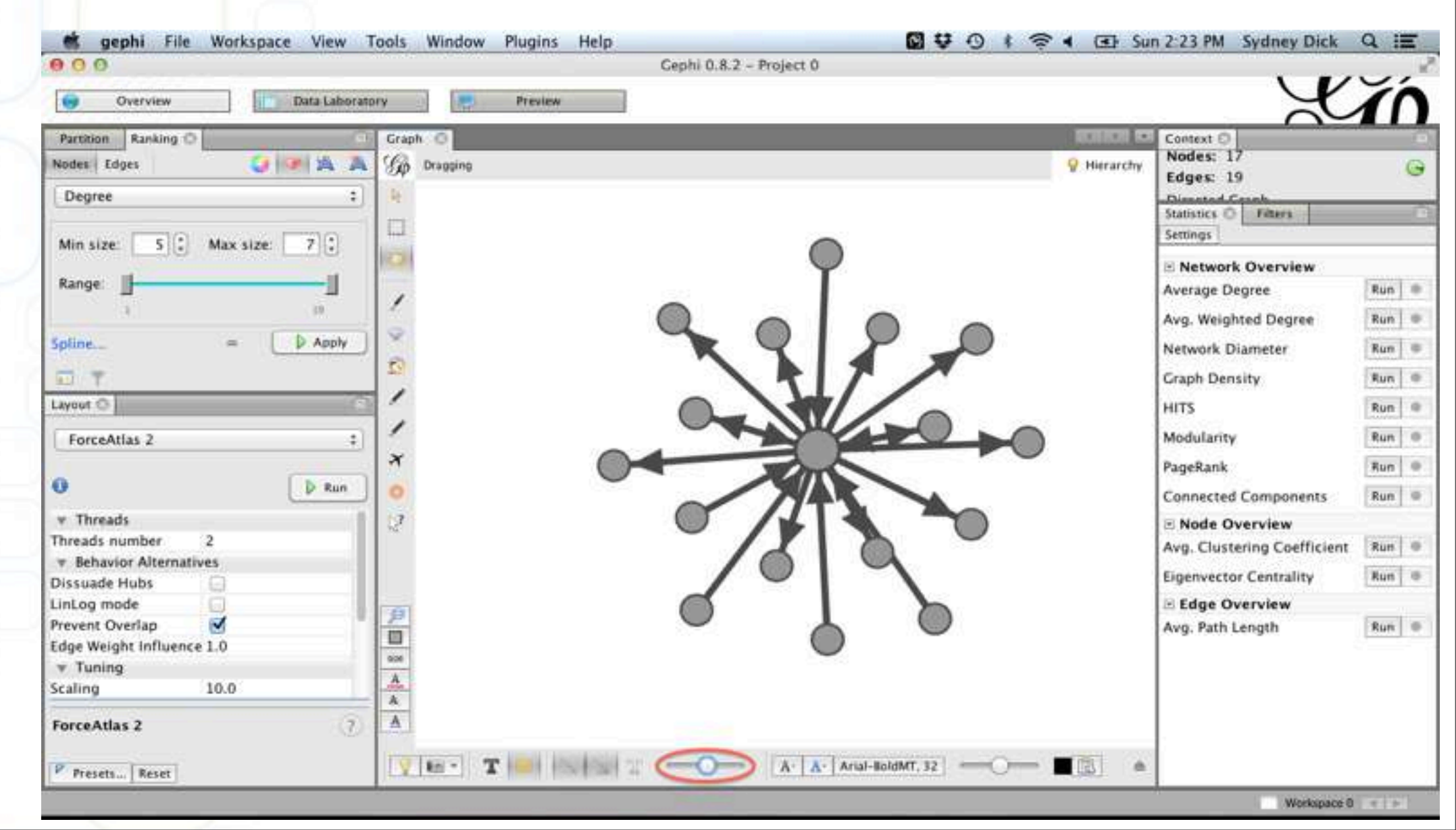

#### Étape 19.

Nous allons maintenant ajuster la couleur des noeuds et des flèches à visualiser selon les attributs. Vers le haut à gauche de la page, sélectionnez l'onglet "Partition." Sous "Partition," sélectionnez "Noeuds." Vous trouverez un menu déroulant appelé "Sélectionner un paramètre de partition". Dans ce menu, vous pouvez sélectionner n'importe quel attribut qui est listé dans votre feuille de noeuds. Par exemple, sélectionnez "Type d'organisation".

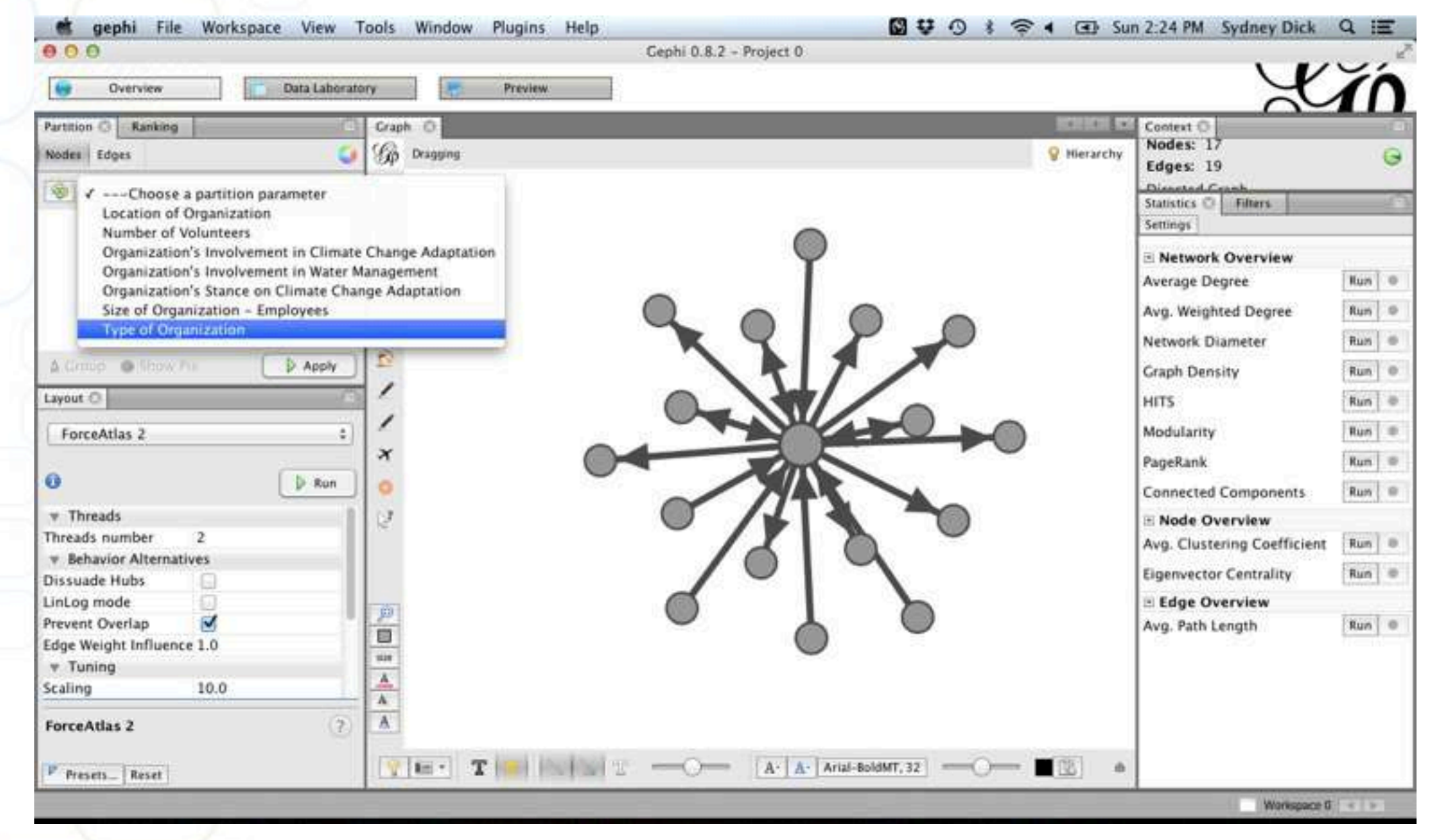

#### Étape 20.

Une liste des différents types d'organisation trouvés dans la feuille des noeuds apparaitra sur le côté avec des couleurs. En pressant "Appliquer", les noeuds seront colorés selon le type d'organisation dans la légende. Vous pouvez changer la couleur en cliquant sur le carré de couleur à côté de chaque type d'organisation. Un choix de couleur apparaitra.

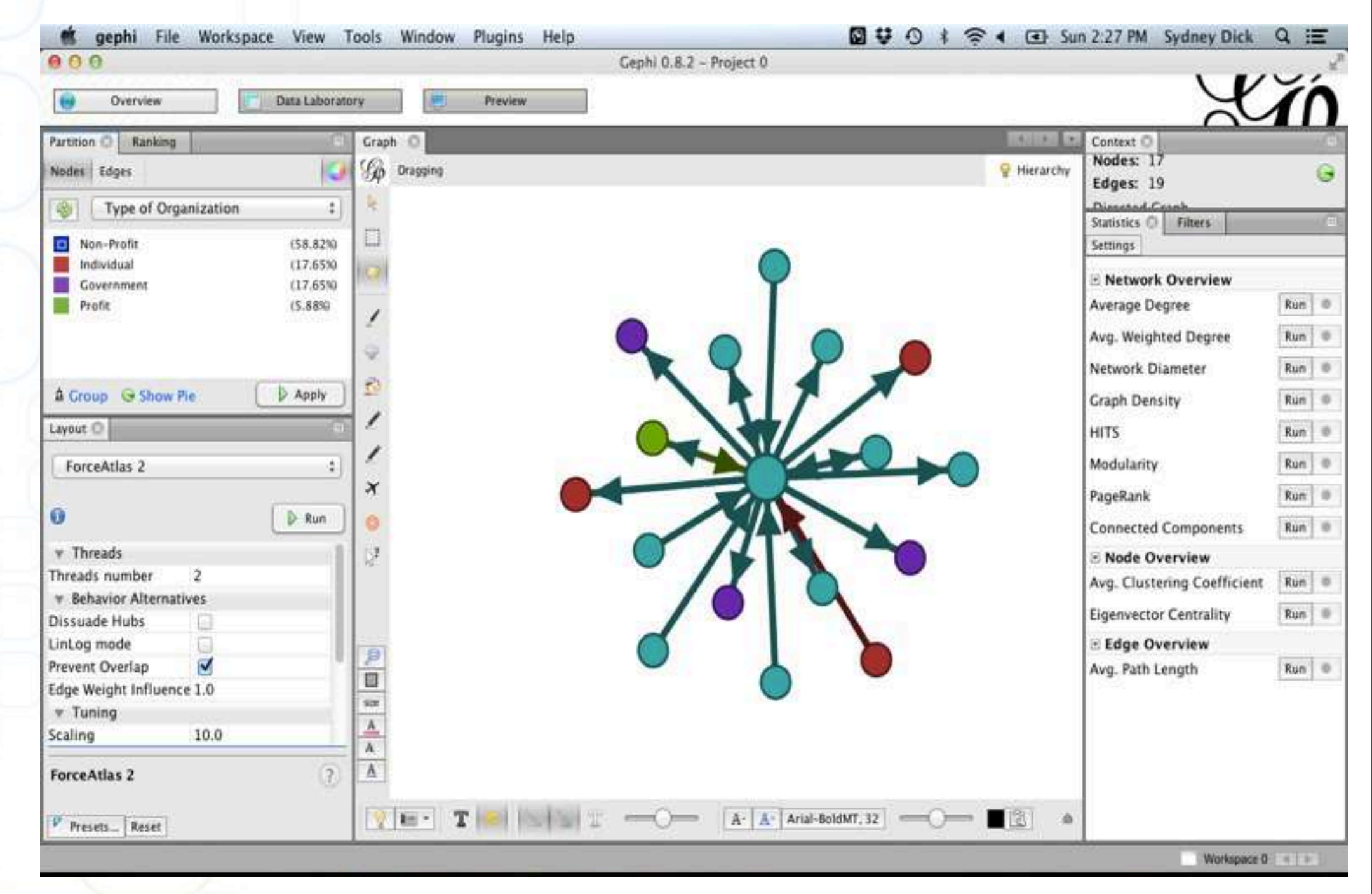

#### Étape 21.

Pour ajuster les couleurs des flèches (périphéries), sélectionnez en haut sur le côté gauche "Périphéries" à côté de l'onglet "Noeuds". Il y a aussi un menu déroulant appelé "Sélectionner un paramètre de partition ». Ici vous pouvez sélectionner tout attribut que vous avez listé dans la feuille des périphéries. Par exemple, sélectionnez « Interactions positives/négatives ».

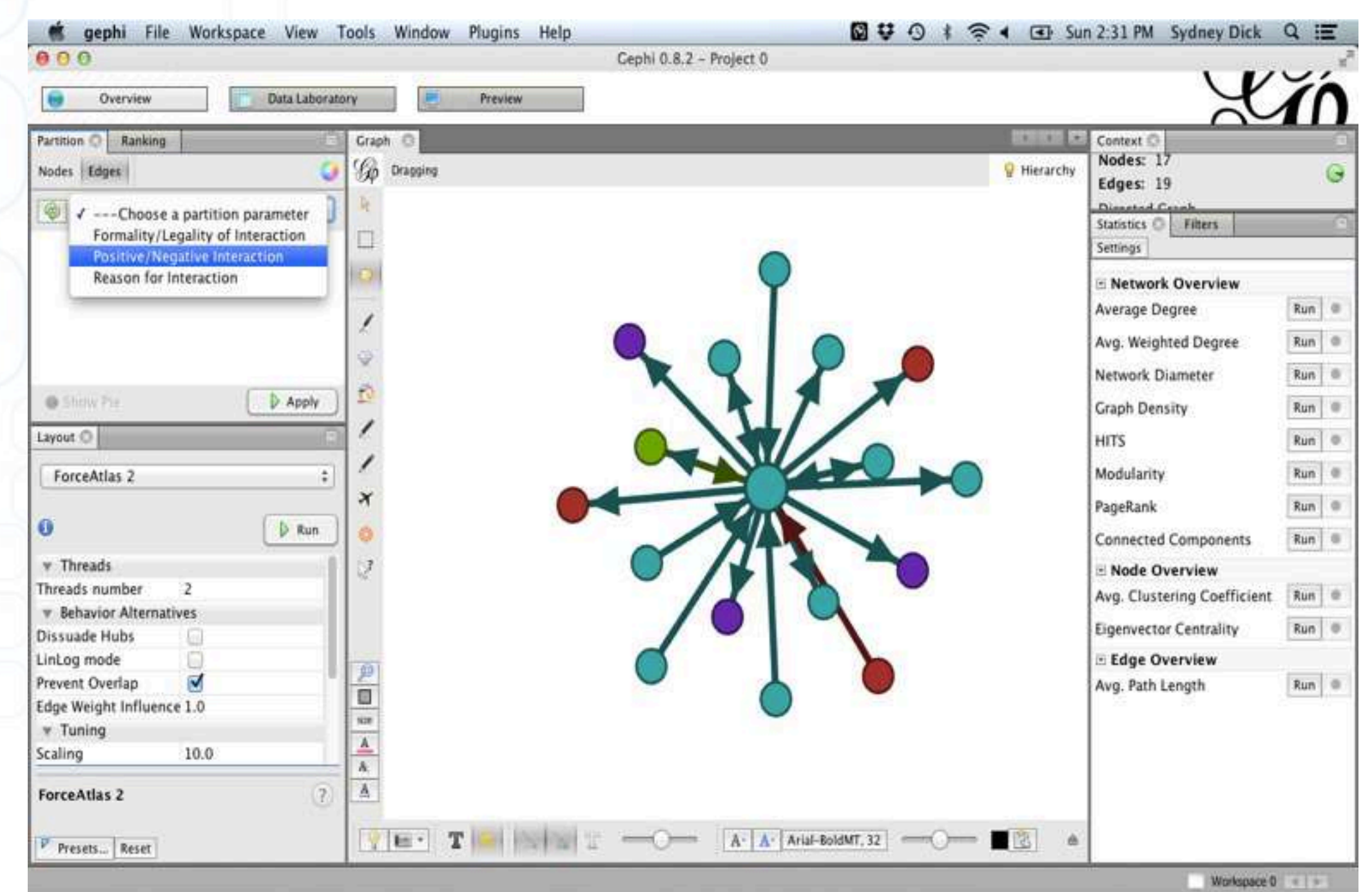

#### Étape 22.

Une liste de "positive", "négative" et "neutre" apparaîtra avec une couleur à côté. Pressez sur "Appliquer" et les couleurs apparaitront sur le graphique. Le choix de couleurs peut aussi être changé de la même façon qu'avec les noeuds.

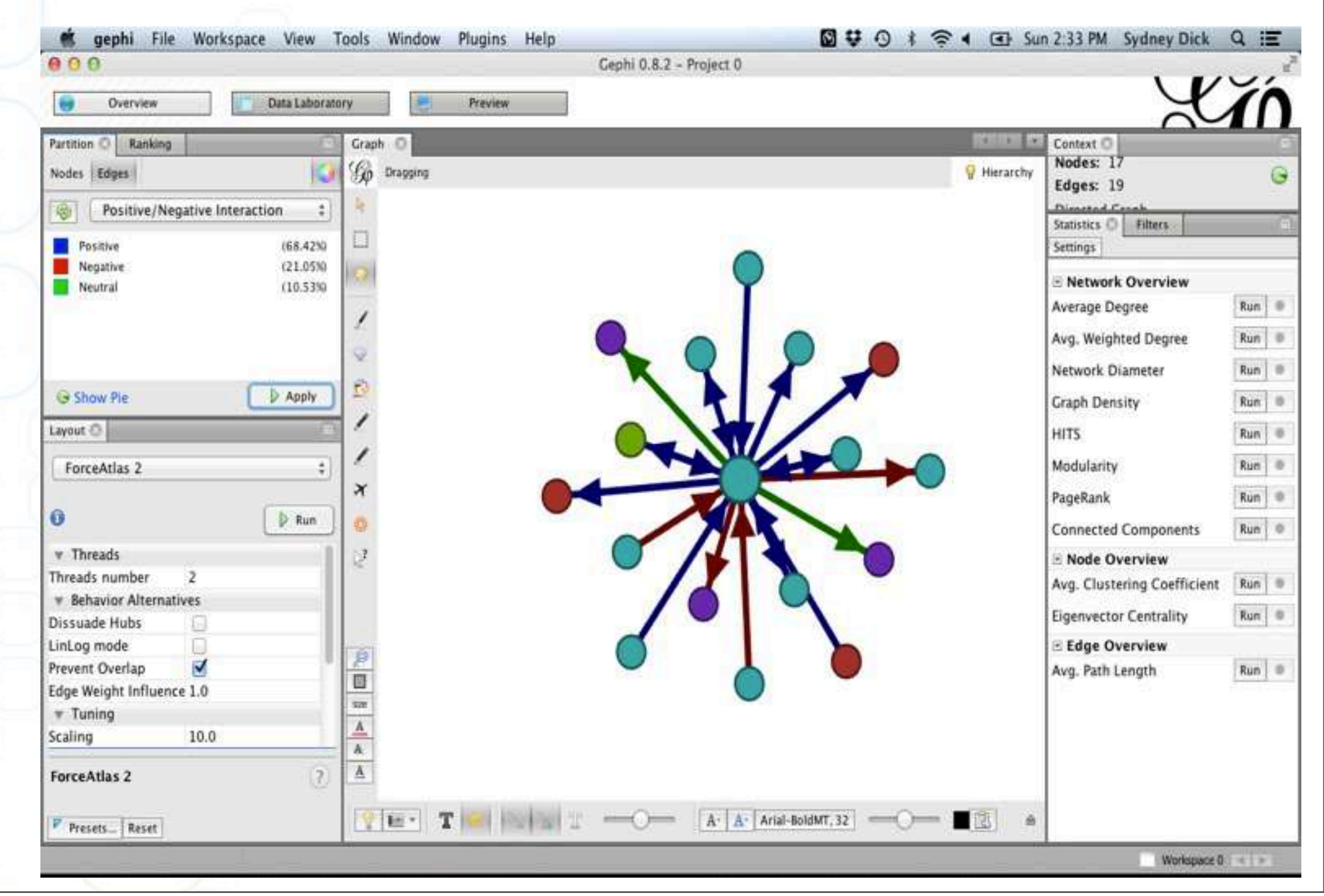

#### Étape 23.

Vous pouvez mettre des étiquettes dans le graphique pour vous aider à comprendre les divers nœuds. Pour faire cela, allez au menu au bas du graphique. Ce menu peut être caché. Si c'est le cas, il y a une petite flèche sur le côté droit en bas du graphique sur lequel vous pouvez cliquer pour montrer le menu. Il y a quatre entêtes dans ce menu: "Global", "Nœuds," "Périphéries," et "Étiquettes." Sélectionnez "Étiquettes."

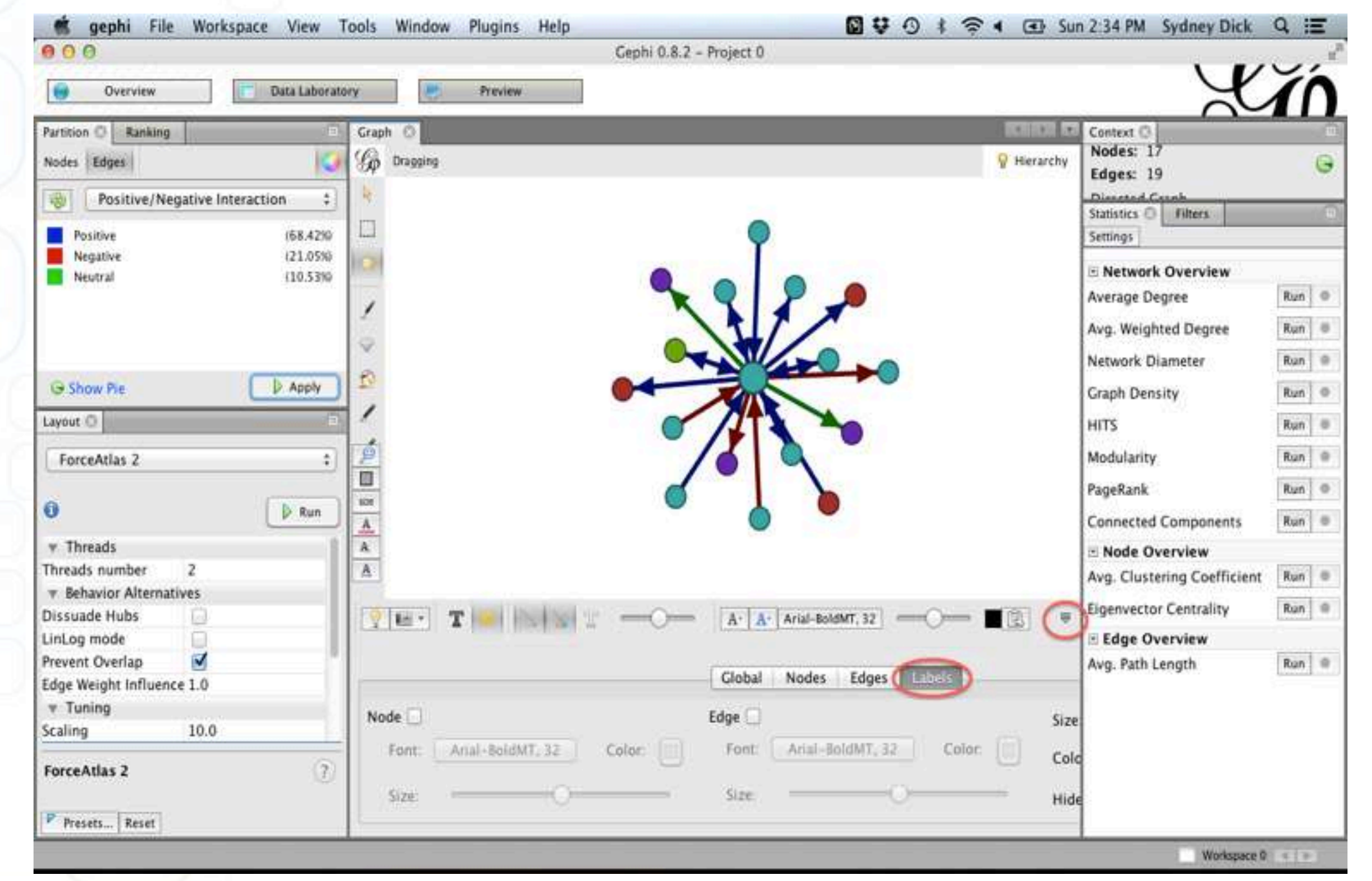

#### Étape 24.

Sous "Étiquettes", cliquez sur la boîte à côté appelée "Noeuds". Les étiquettes apparaitront sur le graphique à côté de chaque noeud. La taille, le type et la couleur des caractères des étiquettes peuvent tous être changés selon vos préférences.

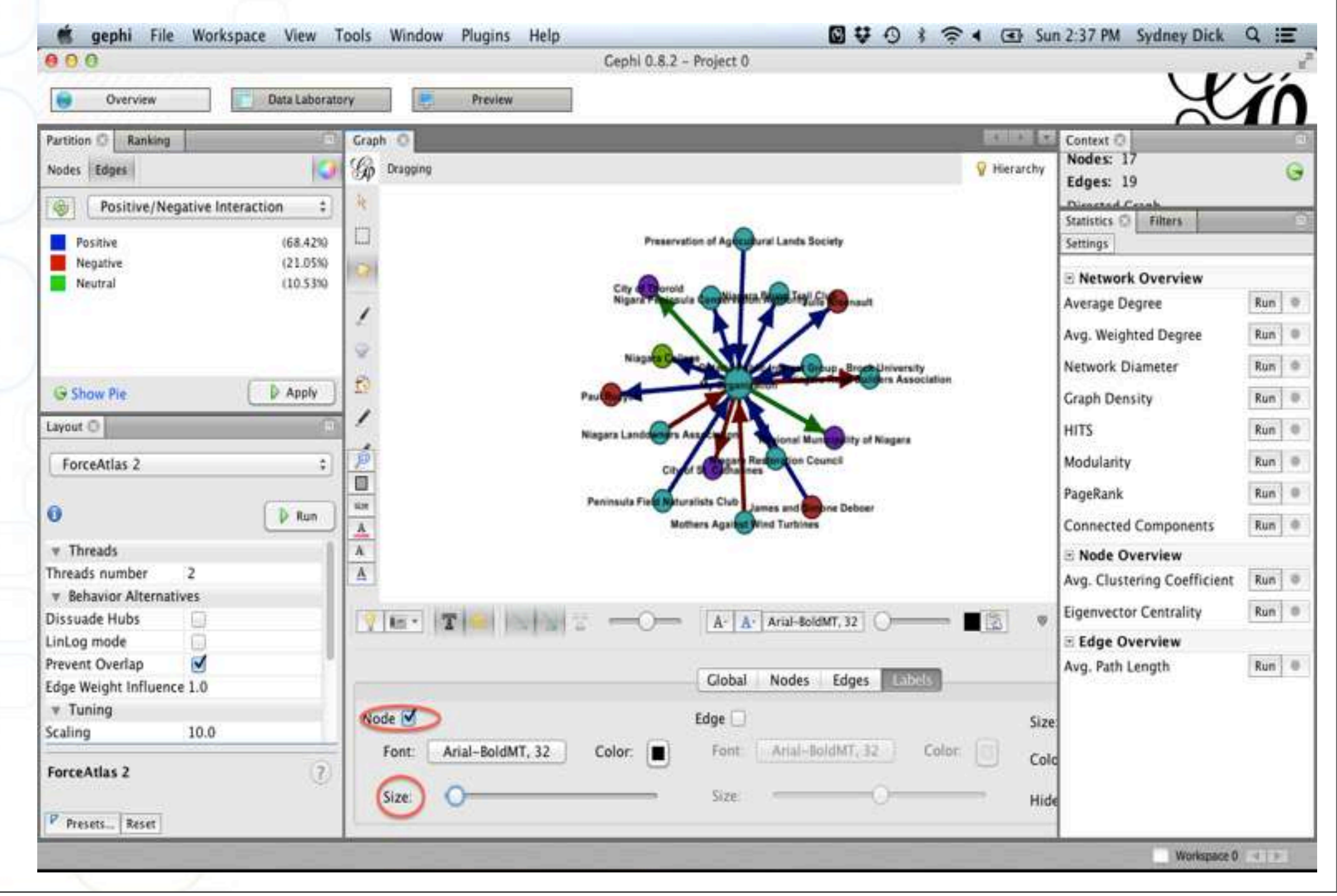

#### Étape 25.

Si vous voulez voir toute l'information que vous avez récoltée, vous pouvez cliquer sur un nœud en particulier, cliquer sur le bouton droit de la souris et choisir "Sélectionner les données du laboratoire". Allez à "Données de laboratoire" au haut de la page. Dans le tableau de données, le nœud que vous avez sélectionné sera souligné et vous pouvez ainsi accéder à son information.

| B Dephi THE Workspace View Tools | Window Plughts Hep La V -                                                                                                    | O T W . LED SHE 240 PM Sydney Dick G | gephi File Workspace View                  | Tools Window Plagins Help                                      |                   | <b>₩₩01\$</b> 4 3        | Sin 2.41.PM       | Sydney Oick                                                                                                    | 9 1     |
|----------------------------------|----------------------------------------------------------------------------------------------------|--------------------------------------|--------------------------------------------|----------------------------------------------------------------|-------------------|--------------------------|-------------------|----------------------------------------------------------------------------------------------------|---------|
| Overview Descalatoreers          | C Prove                                                                                                    | Y                                    | Ó e derver                                 | Copris D.B.2                                                   | Propert 0         |                          |                   | X                                                                                                    | Ĭ       |
| Parsner () Ranking Die           | en 0                                                                                                    | COLD CH CHINH ()                     | Date Take C                                |                                                                | _                 |                          |                   | - monoran                                                                                                    | 1000    |
| Nodes (8844)                     | Draphy                                                                                                    | Wetersty Research                    | G Home Lips - Cardquestes Q Atles          | te 🐨 Add enge 🕌 Search/Replace 🐑 Ingest Spreatsfeer            | Export taken 💐 Me | exactors - Filter        |                   | Rodes                                                                                                    | :#3     |
| Positive Medative Interaction    |                                                                                                    | Disput fr                            | Nodes                                      | M Laber                                                        | Type of Cr. Sin   | Nil. Location of Organiz | Organization      | Organization.                                                                                                    | Organ   |
|                                  |                                                                                                    | Statutus Q - Fillers                 | C My Organization                          | <ol> <li>My Organization</li> </ol>                            | Non-Profit 3      | 25 3L Cattarines         | Medium            | Law                                                                                                    | for     |
| Paufive IGE425                   |                                                                                                    | Lamonga                              | Nigara Peninsula Conservation Authority    | J Nigara Peninsula Comervation Authority                       | Non-Profit 54     | 180 Wellard              | High              | righ                                                                                                    | for     |
| Negative GALLETIS                | Preservation of Automatica Socials                                                                                                    | III Network Overview                 | Pennsula field Naturation Oub              | <ol> <li>Pervisule Field Naturalists Outs</li> </ol>           | Non-Profit 9      | 20 St. Catharines        | LOW               | Not Applicable                                                                                                    | fet     |
|                                  |                                                                                                    | Average Degree                       | Ten a                                      | 4 - Names Restriction Council                                  | No. Part 1        | No Witness               | Standinger        | and the second second s | i Inc   |
|                                  |                                                                                                    | Auto Managered Descare               | Preservation of Agricultural Lands Society | <ol> <li>Preservation of Agricultural Lands Society</li> </ol> | Non-Profit D      | 10 St. Cathermen         | LOW               | LOW                                                                                                    | for.    |
| 9                                | The second second secon | and make a contract of the           | Reportal Manicipality of Nagara            | <ol> <li>Begional Municipality of Nisgara</li> </ol>           | Covernment \$900  | 300 Therold              | High              | High                                                                                                    | Neutral |
|                                  |                                                                                                    | Network Diameter                     | For a City of St. Cathornes                | 1 City of St. Catturines                                       | Covernment 1500   | 258 K. Cathanter         | 44101             | Medium                                                                                                    | Nextral |
| (# Shane Ple 2 Auste             |                                                                                                    | Graph Density Bu                     | tue a City of Theroid                      | City of Theroid                                                | Covernment 900    | 150 Theroid              | High              | Medium                                                                                                    | Neutral |
| and O                            |                                                                                                    | HITS N                               | Fun B                                      | ruty 9 Ontacio Public Interest Croup - Brock University        | App-Profit 2      | 200 M. Catturner         | 1.000             | Low                                                                                                    | fer     |
|                                  |                                                                                                    | Manada In                            | in Numer's College                         | 10 Niagara College                                             | Profit 500        | 100 Weitand              | Low               | LOW                                                                                                    | and a   |
| THOMAS I X                       |                                                                                                    | Association                          | Mugara Brace Trail Cub                     | LL Sugara brack that Com                                       | NOR-PROFIL 0      | 10 Magara-On-The-Lake    | Нот Аррасира      | LOW                                                                                                    | NUMBER  |
|                                  |                                                                                                    | PageKara                             | Eur   #                                    | L2 Paul Ruzycki                                                | minimat 9         | 0 Seamone                | LOW               | Medium                                                                                                    | 10      |
| P for 0                          |                                                                                                    | Connected Components No              | fam I II State Annual                      | 13 Janes and Second October                                    | Industrial O      | D D Cromsby              | Nor Assistants    | No. Approxime                                                                                                    | 100     |
| * Threads                        | Represandant According to According to Accor | = Node Overview                      | This was been being the second             | 15 Manuara Road Builders Annocional                            | Arrest Arrows &   | 6 St. Catholines         | house .           | 10m                                                                                                    | Animat  |
| Threads number 2                 |                                                                                                    | Avg. Outering Coefficient To         | Eun   #     Huthers Assess Bird Turbers    | 14 Mothers Advanced Wind Turkings                              | Arren Brooffe 1   | 20 Bermulie              | Monte             | Martinet                                                                                                    | Ser.    |
| # Behavior Alternatives          | Group                                                                                                    | "G Expressence Controline Re         | fait   #                                   | 17 Manata Landowsen Association                                | Non-Profit D      | 25 Cristalia             | Note              | Note                                                                                                    | Annest  |
| Distance Path                    | ++ Tridup                                                                                                    | up little Denning                    |                                            |                                                                |                   | 1404.1004.0004           |                   |                                                                                                    |         |
| Provent Counting                 | Parent Parent Da 4 12 Date                                                                                                    | d E An Arth Land                     | AND IN THE OWNER                           |                                                                |                   |                          |                   |                                                                                                    |         |
| Edge Weight Influence 1-0        | Balan Aster to 12 Carro                                                                                                    | and -C have been all                 | 941 m.                                     |                                                                |                   |                          |                   |                                                                                                    |         |
| + Tuning                         | X Delete                                                                                                    | -0                                   |                                            |                                                                |                   |                          |                   |                                                                                                    |         |
| Scaling 10.0                     | Move to                                                                                                    |                                      | 1                                          |                                                                |                   |                          |                   |                                                                                                    |         |
|                                  | Copy to                                                                                                    | •                                    | 1 0                                        | T T T                                                          | E III             | ii ii                    |                   |                                                                                                    |         |
| POPULADES 2                      | 4 Settle                                                                                                    | 18                                   | Add Merge                                  | Delete Clear Copy data to Fill col                             | umn Dupficale     | Create a bealean column  | Create column w   | eth live                                                                                                    |         |
| P Beats, Boat                    | THE TAXABLE TO A A AND A TOP                                                                                                    |                                      | colama colamas                             | column * _ column * _ other culumn * _ with a si               | FUE * COlumn *    | Them region manch =      | of repex matching | groups -                                                                                                    | 1.111   |
|                                  |                                                                                                    | Weigent -                            | 113                                        |                                                                |                   |                          |                   | and the second second se                                                                                                    | -       |

#### Étape 26.

Allez à l'onglet "Prévisualisation" en haut de la page pour voir comment le graphique sera imprimé. Allez à "Prévisualisation" et cliquez sur "Rafraichir" en bas à gauche de la page. Votre graphique apparaitra. Vous pouvez alors utiliser le menu à gauche pour sélectionner les paramètres que vous voulez faire apparaitre sur cette version de graphique. Par exemple, vous pouvez choisir d'avoir les étiquettes et des périphériques courbées ou droites.

| 000                                                                                                    |                 |                      | Cephi (    | 0.8.2 - Project 0 |   |        |        |
|----------------------------------------------------------------------------------------------------|-----------------|----------------------|------------|-------------------|---|--------|--------|
| Overview                                                                                                    | Data            | Laboratory           | Preview    |                   |   |        | X      |
| Preview Settings 🗇                                                                                             | (i)             | 60 Preview O         |            |                   |   |        | SCI IC |
| Presets                                                                                                    | 1               |                      |            | (                 |   |        |        |
| Default                                                                                                    | :               |                      |            |                   |   |        |        |
| La constantino de la constantino de la constantino de la constantino de la constantino de la constantino de la |                 |                      |            |                   |   |        |        |
| v Nodes                                                                                                    |                 |                      |            |                   |   |        |        |
| order Width                                                                                                    | 1.0             |                      |            | -                 |   |        |        |
| order Color                                                                                                    | custom [0,0,0]  |                      |            |                   |   |        |        |
| pacity                                                                                                    | 100.0           |                      | T          |                   |   | 1      |        |
| v Node Labels                                                                                                  |                 |                      | 1          |                   | 1 |        |        |
| how Labels                                                                                                    | 0               |                      |            |                   |   |        |        |
| ont                                                                                                    | Arial 12 Plain  |                      | - 4        |                   |   |        |        |
| roportional size                                                                                               | V               |                      | 6          |                   |   |        |        |
| olar                                                                                                    | custom [0,0,0]  |                      |            |                   |   |        |        |
| horten label                                                                                                   |                 |                      | ~          |                   |   |        |        |
| fax characters                                                                                                 | 30              |                      | -          |                   |   |        |        |
| Outline size                                                                                                   | 0.0             |                      |            |                   |   | $\sim$ |        |
| Outline color                                                                                                  | custom [255,[]] |                      |            |                   |   |        |        |
| Outline opacity                                                                                                | 80.0            |                      |            | 11                |   |        |        |
| ox                                                                                                    | 10              |                      | <u>_</u>   |                   |   |        |        |
| ox color                                                                                                    | parent []       |                      | 0          |                   |   |        |        |
| ox opacity                                                                                                    | 100.0           |                      | $\sim$     |                   |   |        |        |
| r Edges                                                                                                    | 1.000           |                      |            |                   |   | 122    |        |
| how Edges                                                                                                    |                 |                      |            |                   |   |        |        |
| hickness                                                                                                    | 1.0             |                      |            |                   | 1 |        |        |
| escale weight                                                                                                  |                 |                      |            |                   |   |        |        |
| olor                                                                                                    | mixed           |                      |            |                   |   |        |        |
| Preview ratio: 10                                                                                              | 0%              | 1                    |            |                   |   |        |        |
|                                                                                                    |                 |                      | 0          | (                 |   |        |        |
| -                                                                                                    | ( Refresh )     |                      |            |                   |   |        |        |
| SVC/PDF/P                                                                                                    | NG              | Background Reset zoo | am   -   + |                   |   |        |        |